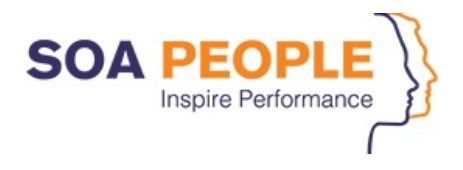

# **SOA People Ready-To-Support**

# **SAP Solution Manager – Service Desk**

# Kunden-Guide

Dokument InformationVersion: 9.0Datum: 26.Januar, 2021

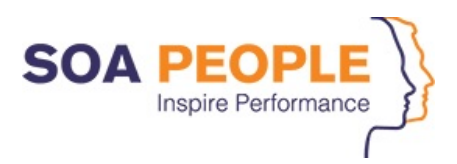

## Impressum

| Dokument-Referenz | RTS-Kundenleitfaden v8.0.docx               |       |                                   |  |  |  |  |  |
|-------------------|---------------------------------------------|-------|-----------------------------------|--|--|--|--|--|
| Тур               | SOA People Ready-To-Support Kundenleitfaden |       |                                   |  |  |  |  |  |
| Version           | 9.0                                         |       |                                   |  |  |  |  |  |
| Service Desk      | Internet                                    | https | <u>s://support.soapeople.com/</u> |  |  |  |  |  |
|                   | Telefon                                     | DE    | +49 (0)7243 6059 1 500            |  |  |  |  |  |
|                   |                                             | NL    | +31 (0)30 609 58 88               |  |  |  |  |  |
|                   |                                             | ΒE    | +32 (0)2 389 45 06                |  |  |  |  |  |
|                   |                                             | FR    | +33 (0)4 72 38 10 47              |  |  |  |  |  |
|                   | E-mail                                      | DE    | <u>support_de@soapeople.com</u>   |  |  |  |  |  |
|                   |                                             | NL    | support_nl@soapeople.com          |  |  |  |  |  |
|                   |                                             | ΒE    | support@soapeople.com             |  |  |  |  |  |
|                   |                                             | FR    | <u>support_fr@soapeople.com</u>   |  |  |  |  |  |
|                   |                                             |       |                                   |  |  |  |  |  |

*Copyright* Copyright 2015 SOA-People. Kein Teil dieser Publikation darf ohne vorherige Genehmigung von SOA People vervielfältigt und/oder durch Druck, Fotokopie, Mikrofilm oder auf andere Weise veröffentlicht werden.

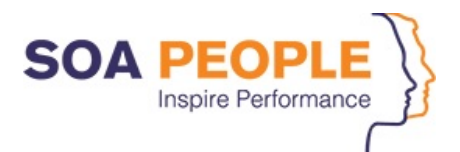

# Inhaltsverzeichnis

| 1 | Ein                      | leitung                                                                                                    | 4                           |
|---|--------------------------|----------------------------------------------------------------------------------------------------|-----------------------------|
|   | 1.1                      | SAP Solution Manager Service Desk                                                                                                    | 4                           |
|   | 1.2                      | Handling von Prioritäten                                                                                                    | 4                           |
|   | 1.3                      | Meldungstypen                                                                                                    | 6                           |
|   | 1.4<br>1.4<br>1.4<br>1.4 | Supportbereich und Produkthierarchie1Incident2Change Request oder Korrektur3Support-Anfrage                                                                                                    | 6<br>6<br>8<br>9            |
|   | 1.5                      | Benachrichtigungen                                                                                                    | 10                          |
|   | 1.6                      | Zugriffsrechte                                                                                                    | 11                          |
| 2 | Nu                       | zung des Systems                                                                                                    | 12                          |
|   | 2.1                      | Zugang zum System                                                                                                    | 12                          |
|   | 2.2                      | Meldungsbearbeitung                                                                                                    | 13                          |
|   | 2.3                      | Meine Daten                                                                                                    | 15                          |
|   | 2.4<br>2.4<br>2.4<br>2.4 | <ul> <li>Erstellen einer RTS-Meldung</li> <li>1 Erstellen einer RTS-Meldung - Kundenticket</li> <li>2 RTS-Meldung – Bestätigung des Kundentickets</li> <li>3 Erstellen einer RTS-Meldung als Verantwortlicher</li> </ul>               | <i>15</i><br>15<br>17<br>18 |
|   | 2.5                      | Suchen von RTS Meldungen                                                                                                    | 19                          |
|   | 2.6<br>2.6<br>2.6        | <ul> <li>SAP Software Maintenance Bearbeitung</li> <li>Erstellen einer RTS-Meldung zur Weiterleitung an die SAP AG</li> <li>Automatische Weiterleitung an die SAP AG bei Vorfällen der Priorität 1 außerhalb der SOA People</li> </ul> | <i>21</i><br>21             |
|   | Ge                       | schäftszeiten                                                                                                    | 22                          |
|   | 2.6                      | 3 Wie Sie auf eine OSS-Meldung über den Solution Manager antworten können                                                                                                    | 23                          |
|   | 2.6<br>2.6               | <ul> <li>Wie Sie eine OSS-Meldung über den Solution Manager bestätigen</li> <li>S-User-Berechtigungen auf dem Support-Portal der SAP AG</li> </ul>                                                                                     | 23<br>24                    |

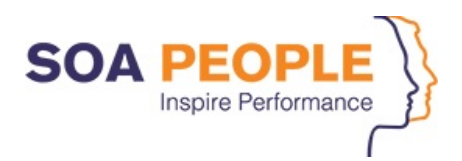

## 1 Einleitung

#### Sehr geehrter Kunde,

vielen Dank, dass Sie die SAP-Supportleistungen von SOA People in Anspruch nehmen. Um Ihnen einen besseren Service zu bieten und eine angemessene Bearbeitung all Ihrer Anfragen zu gewährleisten, haben wir den SAP Solution Manager Service Desk als unser wichtigstes Support-Tool implementiert. Dieser Kundenleitfaden enthält praktische Hinweise, wie Sie auf dieses System zugreifen und es nutzen können.

In unserem ständigen Bemühen, unseren Service zu verbessern, sind alle Anmerkungen, auch zum Inhalt dieses Leitfadens, mehr als willkommen. Zu diesem Zweck können Sie sich jederzeit an Ihren Service-Manager oder Service-Desk-Koordinator wenden.

#### 1.1 SAP Solution Manager Service Desk

Wir möchten unsere Kunden dazu ermutigen, alle Anfragen über unseren SAP Solution Manager Service Desk einzureichen. Für diesen Zweck stellen wir allen Kunden einen direkten Web-Zugang zur Verfügung.

Unser Supportzentrum ist auch per E-Mail oder telefonisch (siehe Impressum) über die Support-Hotline erreichbar.

Unser Supportzentrum ist auf SAP Application Management und die Beratung von Fachanwendern ausgerichtet. Aus diesem Grund können nur identifizierte Key-User oder benannte Personen aus dem SAP-Supportteam Serviceanfragen stellen. Alle eingereichten Serviceanfragen müssen ausreichende Informationen enthalten, um eine ordnungsgemäße Bearbeitung zu ermöglichen.

Aus diesem Grund wird die elektronische Einreichung von Serviceanfragen dringend empfohlen. Jede Anfrage muss mindestens die folgenden Angaben enthalten:

- Eine detaillierte Beschreibung des Vorfalls oder der Serviceanfrage
- Seine Dringlichkeit und Auswirkung
- Alle relevanten Systemnachrichten
- Bereits getroffene Maßnahmen
- Zugangsdaten müssen im sicheren Bereich gespeichert sein

Das SOA People Support-Team wird eine erste Antwort mit einer Qualifizierung der Anfrage geben:

- Bestätigung des Erhalts der Anfrage
- Art der Anfrage: Incident, Change Request, Antrag auf Unterstützung, sonstiges
- Priorität, nach der der Antrag bearbeitet wird

Die Kundenmitarbeiter können Status und Fortschritt der Anfragen über den SOA People Service Desk per Web-Zugang verfolgen.

# 1.2 Handling von Prioritäten

Das Ticketmanagement besteht darin, auf Vorfälle zu reagieren, die den normalen Betrieb stören und durch tatsächliche oder vermeintliche Auffälligkeiten in einem der operativen SAP-Systeme im Supportbereich verursacht werden.

Vorfälle werden auf einer Prioritätsebene behandelt, die von den geschäftlichen Auswirkungen des Vorfalls abhängt. Die folgenden Codes werden verwendet:

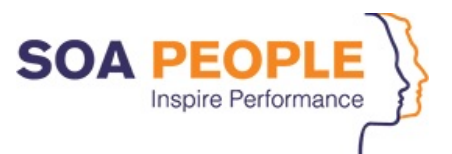

| Zahl | Priorität | Beschreibung der Auswirkungen                                                                                                    |
|------|-----------|----------------------------------------------------------------------------------------------------|
| 1    | Sehr Hoch | <ul> <li>Unterbrechung eines kritischen Systems oder einer kritischen Anwendung</li> <li>Unterbrechung von kritischen Geschäftsaktivitäten oder -prozessen</li> <li>Störung wirkt sich auf eine große Gruppe von Benutzern aus</li> <li>Vorfälle, die das Arbeiten unmöglich machen</li> <li>(Betrifft nur die Produktionsumgebung)</li> </ul>                        |
| 2    | Hoch      | <ul> <li>Unterbrechung eines zentralen oder größeren Systems oder einer Anwendung</li> <li>Unterbrechung wichtiger Aktivitäten oder Prozesse</li> <li>Vorfälle, bei denen die Anwendung für mehr als 5 Benutzer teilweise nicht mehr<br/>funktioniert</li> <li>Vorfälle, die das Arbeiten unmöglich machen</li> <li>(Betrifft nur die Produktionsumgebung)</li> </ul> |
| 3    | Mittel    | <ul> <li>Unterbrechung eines Systems oder einer Anwendung</li> <li>Unterbrechung von Geschäftsaktivitäten und -prozessen</li> <li>Vorfälle, bei denen die Anwendung für weniger als 5 Benutzer teilweise nicht mehr<br/>funktioniert</li> <li>Arbeiten über einen Workaround ist möglich</li> </ul>                                                                   |
| 4    | Niedrig   | <ul> <li>Unterbrechung eines unkritischen Systems oder einer unkritischen Anwendung</li> <li>Unterbrechung von unkritischen Geschäftsaktivitäten und -prozessen</li> <li>Ein oder mehrere Benutzer erleben keine Produktionsunterbrechungen</li> <li>Workaround ist verfügbar</li> </ul>                                                                              |

Aus technischen Gründen haben wir eine Priorität 5 (sehr hoch, aber keine Weiterleitung an die SAP AG) eingeführt. Dieser Status entspricht in vollem Umfang der Priorität 1; wir bitten Sie diesen nicht zu verwenden.

Tickets werden nach diesen Prioritäten behandelt. Die tatsächlichen Service-Levels werden in der Supportvereinbarung definiert, in Abstimmung mit den spezifischen Bedürfnissen jedes einzelnen Kunden.

Sie können den Status offener Tickets über das Solution Manager Service Desk abfragen. Bei Tickets der Priorität 1 (sehr hoch) und Priorität 2 (hoch) werden dem Verantwortlichen für die betroffene Domäne per E-Mail oder telefonisch zusätzliche Updates zu wichtigen Statusänderungen übermittelt.

Der Ticketmanagement besteht darin, die Auswirkungen auf das Geschäft so schnell wie möglich zu reduzieren. Daher kann eine vorübergehende Lösung in Form eines Ratschlags, eines Workarounds oder einer manuellen Intervention angeboten werden. Das zugrunde liegende Problem kann dann planmäßig auf einer niedrigeren Prioritätsebene gelöst werden.

Für Kunden, die über SOA People auch SAP Enterprise Support (SAP-Lizenzwartung) erhalten, unterstützt unser Service Desk die 24/7 Vorgangsbearbeitung bei Problemen der Priorität 1. Wenn für diese Kunden ein Vorfall der Priorität 1 außerhalb der normalen Servicezeiten erfasst wird, wird eine automatische Weiterleitung eines solchen Vorfalls an den Support der SAP AG ausgelöst. Der SAP AG-Support bearbeitet Vorfälle der Priorität 1, die unter SAP License Maintenance fallen, für Enterprise Support-Kunden rund um die Uhr.

Andere Serviceanfragen, wie z.B. Änderungs- oder Supportanfragen, werden nach den gleichen Prioritätscodes behandelt, jedoch in Übereinstimmung mit Service Levels, die für jede Art von Service angemessen sind (siehe Ihre Supportvereinbarung).

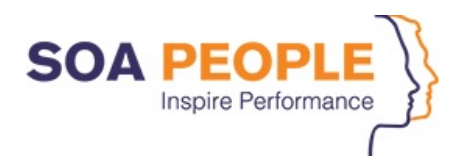

#### 1.3 Meldungstypen

Folgende Arten von Anfragen sind im System verfügbar:

| Meldungypen                |
|----------------------------|
| Incident                   |
| Correction                 |
| Change Request             |
| Support-Anforderung        |
| Monitoring                 |
| Service Management Anfrage |
| Software-Maintenance       |
|                            |

Bei der Erstellung einer neuen Anfrage hängen die in der Dropdown-Liste angezeigten Meldungstypen von Ihrem SAP-Produkt und der Art des Supportvertrags mit SOA People ab.

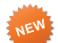

#### Supportbereich und Produkthierarchie 1.4

Der Supportbereich unterscheidet zwischen mehreren Supportverträgen pro Kunde.

Jeder Vertrag hat mindestens einen Supportbereich.

Wenn ein Vertrag nur einen Supportbereich hat, wird dieser automatisch im Ticket ausgefüllt. Bei Kunden mit mehr als einem Vertrag wird der Standard-Supportbereich ausgefüllt.

Ein Standard-Supportbereich kann mit einem Supportbereich verknüpft werden:

- dem Benutzer •
- das Configuration Element (ein bestimmtes SAP-System)
- dem Kunde

Wenn kein Standard-Supportbereich definiert ist, muss zum Zeitpunkt der Ticketerstellung eine Auswahl in einer Dropdown-Box getroffen werden.

Die Produkthierarchie definiert das Produkt. Dieses Feld ist für die "SAP-Maintenance" obligatorisch.

#### Support Prozess

Support-Anfragen werden je nach Art der Anfrage nach dem unten angegebenen Verfahren bearbeitet.

#### 1.4.1 Incident

Ein Incident ist jede Unterbrechung der IT-Dienste eines Unternehmens, die sich auf einen einzelnen Benutzer oder das gesamte Unternehmen auswirkt. Kurz gesagt, ein Incident ist alles, was die Geschäftskontinuität unterbricht.

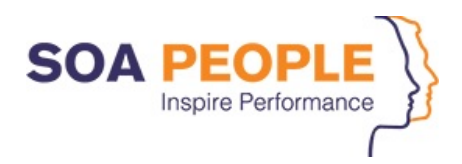

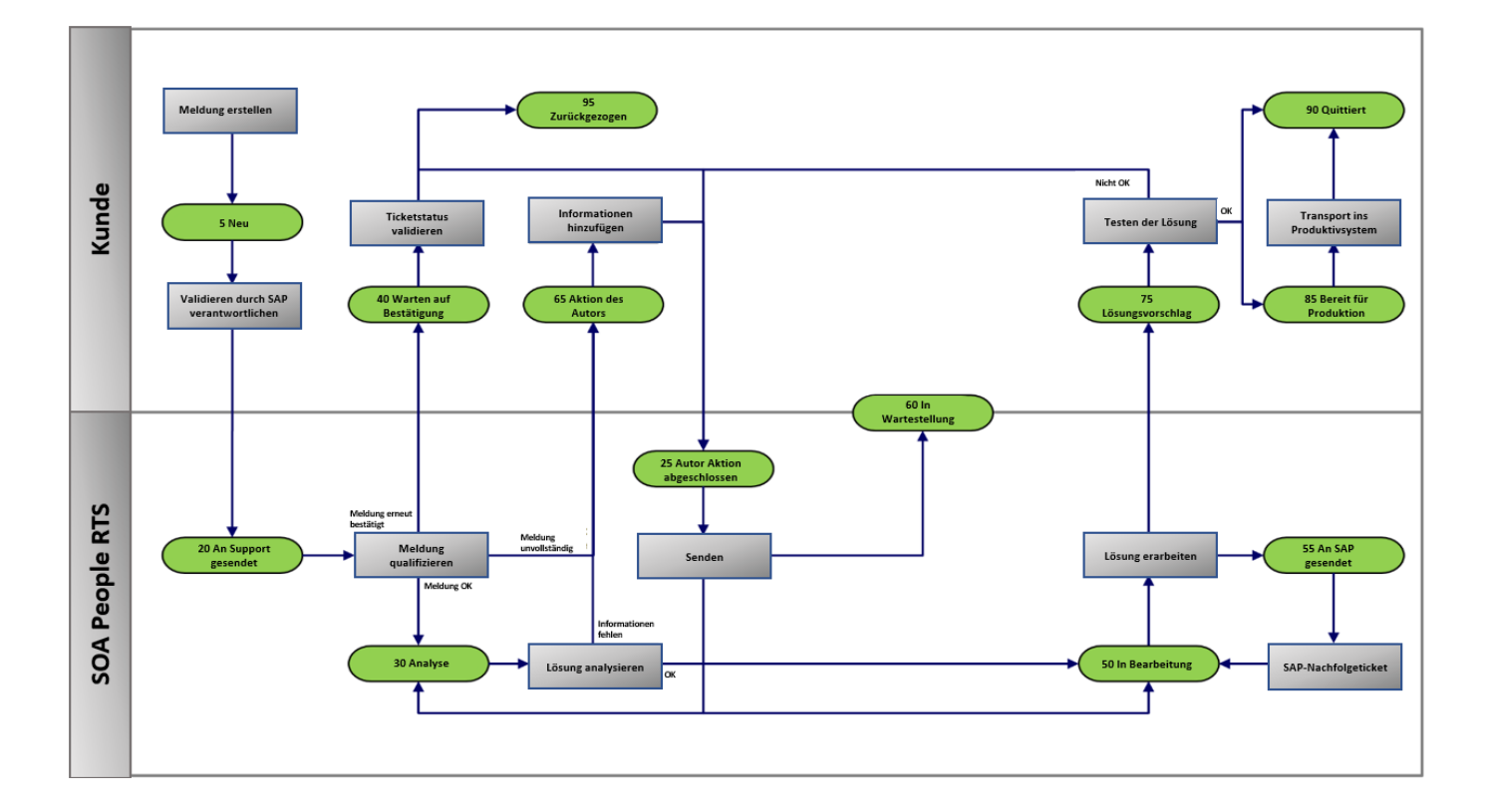

Das Ziel des Incident Handlings ist es, die geschäftlichen Auswirkungen eines Vorfalls so weit wie möglich zu beseitigen oder zu reduzieren. Dies kann durch eine endgültige Lösung, durch eine vorübergehende Lösung oder durch einen verfahrenstechnischen Workaround/Plan B erreicht werden.

Wenn bei der Bearbeitung von Incidents keine definitive Lösung gefunden wird, kann dies in einer späteren Phase über eine Korrektur erfolgen.

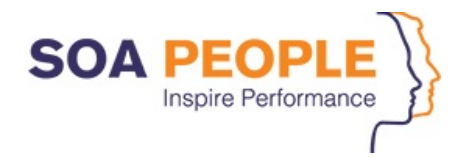

### 1.4.2 Change Request oder Korrektur

Ein **Change Request** ist ein formeller Vorschlag/Änderung für eine Änderung an einem Produkt oder System. Eine **Korrektur** ist ein formeller Vorschlag/Änderung für eine endgültige Korrektur eines früheren Vorfalls an einem Produkt oder System.

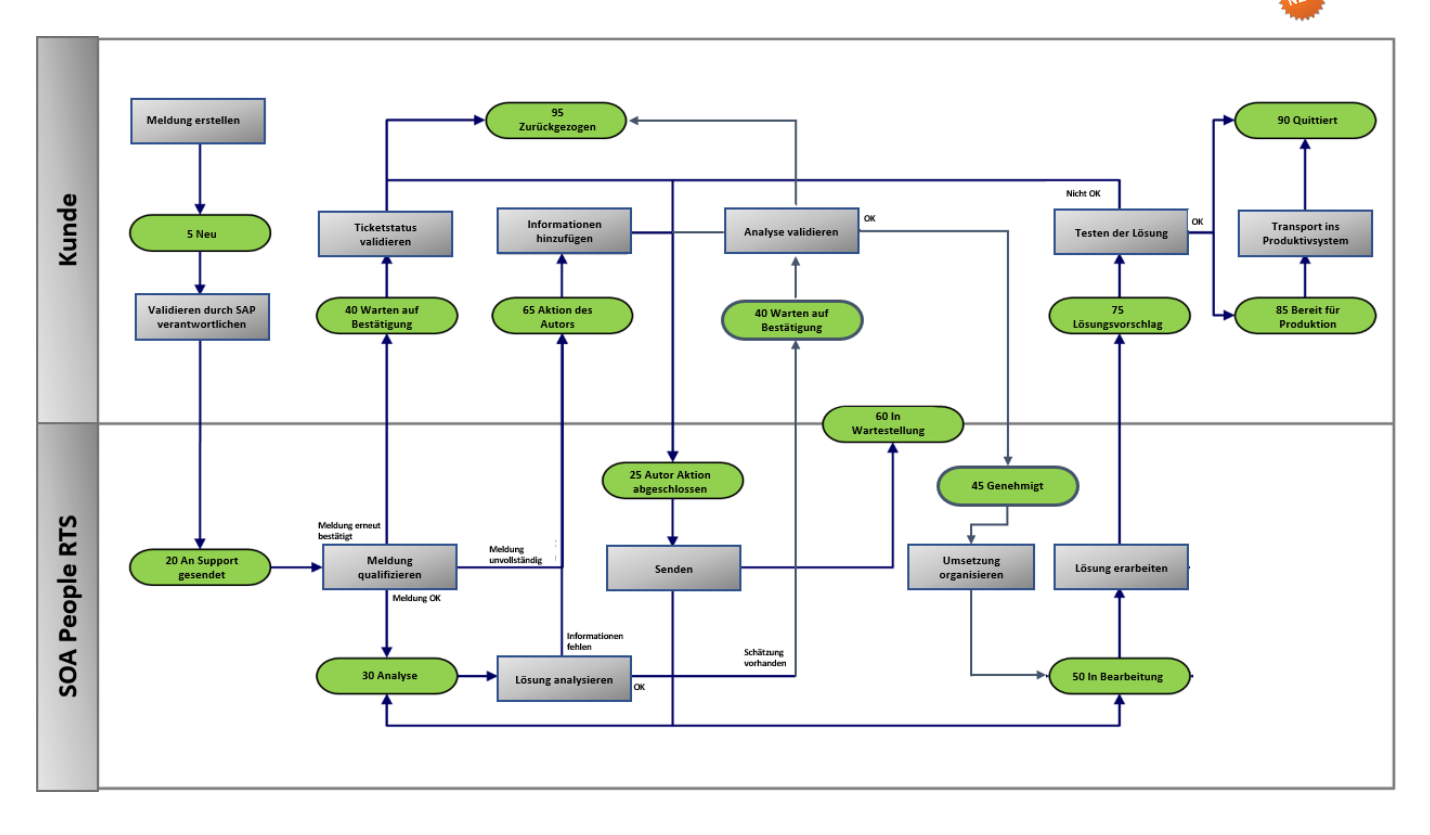

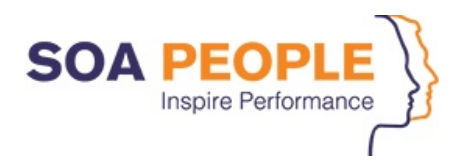

# 1.4.3 Support-Anfrage

Eine **Support-Anfrage** ist in den meisten Fällen eine geringfügige (Standard-)Änderung - z.B. eine Anfrage zur Änderung eines Passworts oder eine Informationsanfrage.

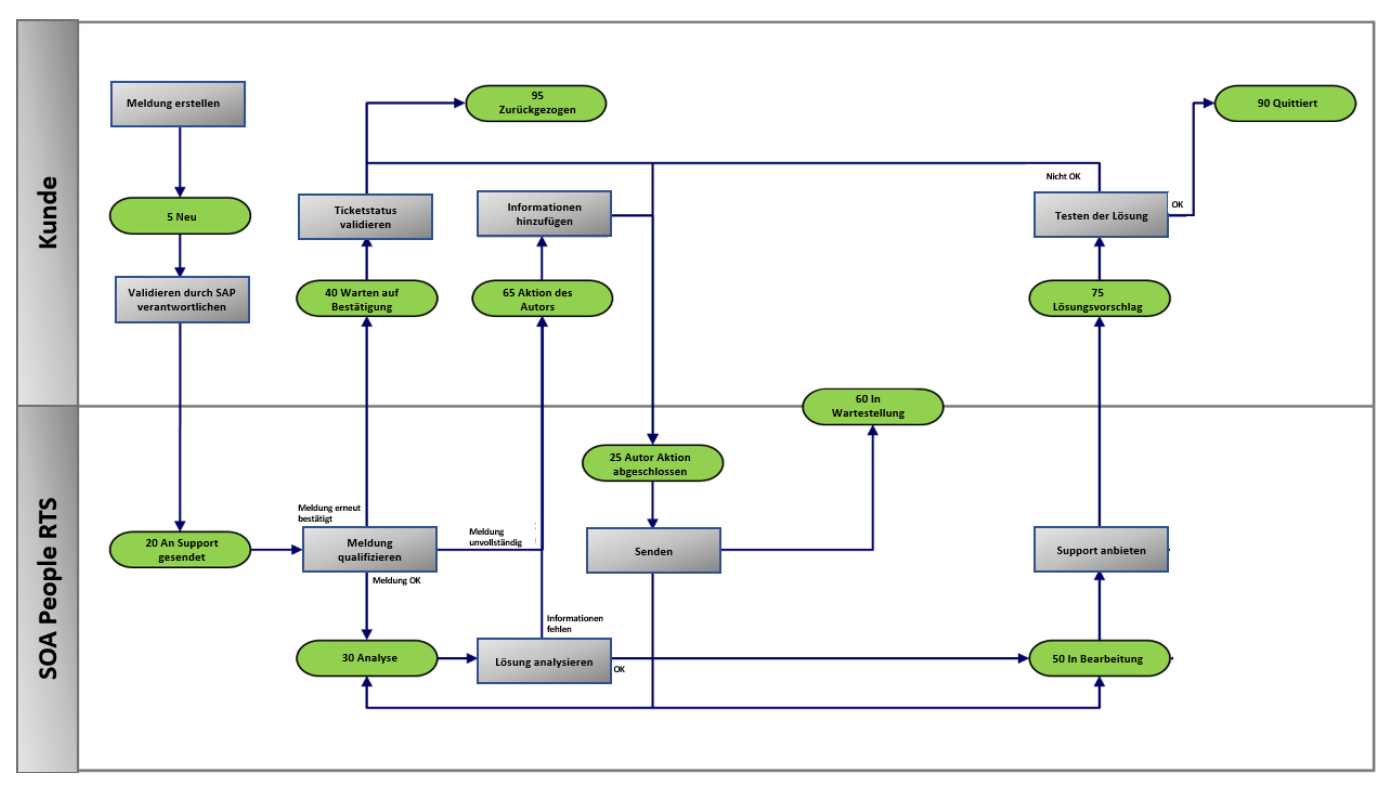

Kunden müssen aufmerksam sein, um Tickets zu behandeln, die in den Status "Kunde" zurückkehren. Diese Kundenstatus umfassen:

| Kundenstatus                 | Kundenaktion                                                                                                    | Zu setzender Status nach Abschluss                                                                                                    |
|------------------------------|----------------------------------------------------------------------------------------------------|----------------------------------------------------------------------------------------------------|
| 40 Warten auf<br>Bestätigung | Eine Analyse und Einschätzung<br>für die Realisierung zu bestätigen                                               | 45 Bestätigt ( <i>ok für Realisierung</i> )<br>25 Aktion des Autors abgeschlossen                                                                                                    |
|                              | oder abzulehnen                                                                                                   | (eine weitere Analyse erfolgt auf                                                                                                    |
|                              |                                                                                                    | Grundlage der Antwort)                                                                                                    |
|                              |                                                                                                    | 95 Zurückgezogen <i>(Ticket liegen</i>                                                                                                    |
| 65 Aktion des Autors         | Geben Sie weitere Informationen,<br>beantworten Sie die Frage oder<br>führen Sie die vorgeschlagene<br>Aktion aus | 25 Aktion des Autors abgeschlossen                                                                                                    |
| 75 Lösungsvorschlag          | Testen Sie die Lösung in der<br>Testumgebung                                                                      | <ul> <li>90 Bestätigt (falls Test positiv war)</li> <li>25 Aktion des Autors abgeschlossen<br/>(wenn Nacharbeit erforderlich ist)</li> <li>85 Einsatzbereit (wenn die Lösung in<br/>Betrieb genommen werden kann – und<br/>SOA People die Transporte produktiv<br/>setzt)</li> </ul> |

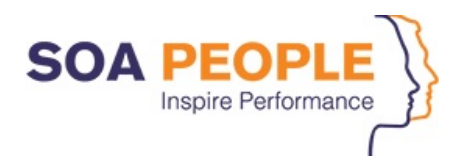

# 1.5 Benachrichtigungen

Kunden haben die Möglichkeit, eine E-Mail-Benachrichtigung über relevante Statusänderungen von offenen Anfragen zu erhalten.

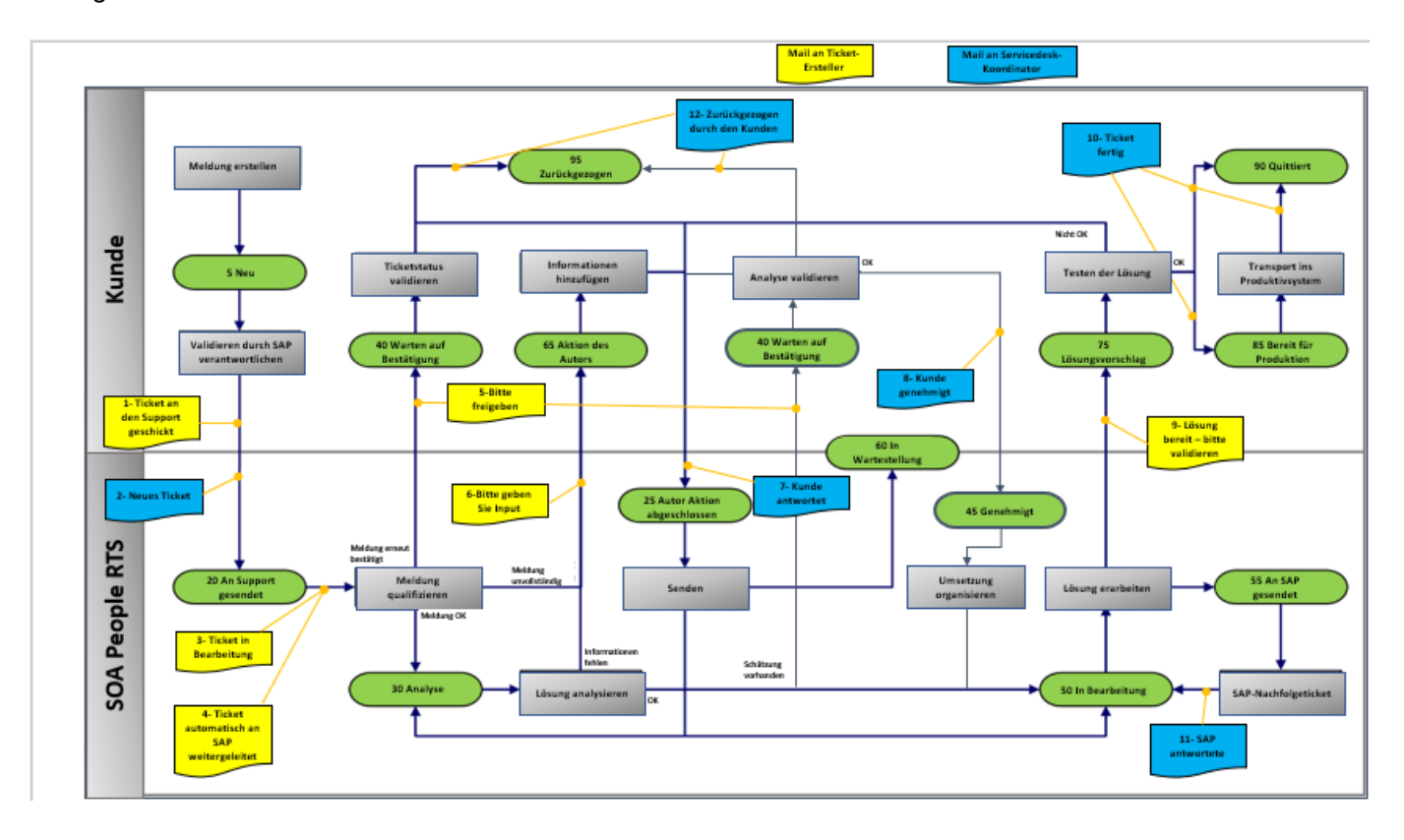

E-Mails können entsprechend der untenstehenden Tabelle automatisch generiert werden:

| Status                                                       | Meldender    | Kontakt                          | <b>RTS Support Team</b> | Meldungsbearbeiter |
|--------------------------------------------------------------|--------------|----------------------------------|-------------------------|--------------------|
| 05 Neu (beim Speichern gesetzt auf - 20 An Support gesendet) | $\checkmark$ |                                  | $\checkmark$            |                    |
| 10 Kunden-Ticket                                             |              |                                  |                         |                    |
| 20 An Support gesendet (wenn Status war – 10 Kunden-Ticket)  |              |                                  |                         |                    |
| 25 Autor Aktion abgeschlossen                                |              |                                  |                         |                    |
| 30 Analyse                                                   |              |                                  |                         |                    |
| 40 Warten auf Bestätigung                                    |              |                                  |                         |                    |
| 45 Genehmigt                                                 |              | $\mathbf{\overline{\mathbf{A}}}$ |                         |                    |
| 50 In Bearbeitung                                            |              |                                  |                         |                    |
| 55 An SAP gesendet                                           |              |                                  |                         |                    |
| 60 In Wartestellung                                          |              |                                  |                         |                    |
| 65 Aktion des Autors                                         |              |                                  |                         |                    |
| 70 Analyse SAP-Antwort                                       |              | $\checkmark$                     |                         | V                  |
| 75 Lösungsvorschlag                                          |              |                                  |                         |                    |
| 85 Bereit für Produktion                                     |              |                                  |                         |                    |
| 90 Quittiert                                                 |              |                                  |                         | V                  |
| Automatische Weiterleitung an SAP                            |              |                                  |                         |                    |
| Update im Ticket vom Kunden an den Support                   |              |                                  |                         |                    |

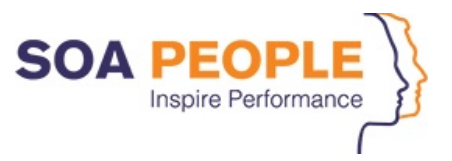

Die Option der E-Mail Benachrichtigung ist standardmäßig aktiviert, wird aber auf Wunsch des Kunden deaktiviert. Wenden Sie sich dazu bitte an Ihren Service Manager oder den Service Desk.

### 1.6 Zugriffsrechte

Für einen Kunden können mehrere Benutzer im System definiert werden (Key-User, internes Support-Team, First-Line-Support-Team, verantwortlich für den SAP-Support ...). SOA People stellt zwei verschiedene Benutzerprofile für Kunden zur Verfügung: "Kontaktperson" und "Verantwortlicher".

| Funktion         | Beschreibung                                                                                                    | Zugriff                                                                                                    |
|------------------|----------------------------------------------------------------------------------------------------|----------------------------------------------------------------------------------------------------|
| Kontaktperson    | Im ersten Schritt des Supports die Key<br>User, welche nicht befugt sind Budget<br>Entscheidungen zu treffen<br>(Entwicklungen) | <ul> <li>Erstellen von Anfragen</li> <li>Nachverfolgung &amp; Bestätigung seiner/ihrer<br/>eigenen Anfragen</li> <li>Beantwortung von Anfragen nach zusätzlichen<br/>Informationen</li> </ul>                                                                                                    |
| Verantwortlicher | Anwendungsverantwortlicher, zur<br>Genehmigung von Entwicklungen<br>authorisiert                                                | <ul> <li>Erstellen von Anfragen</li> <li>Nachverfolgung &amp; Bestätigung aller Anfragen<br/>für den Kunden (auch für andere Benutzer)</li> <li>Beantwortung von Anfragen nach zusätzlichen<br/>Informationen</li> <li>Genehmigung von Change Requests<br/>(Auswirkungen auf das Budget)</li> </ul> |

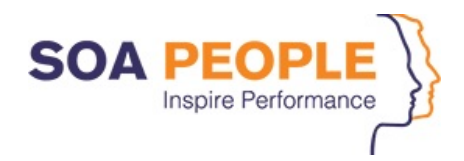

#### 2 Nutzung des Systems

#### 2.1 Zugang zum System

Unseren SAP Solution Manager Support erreichen Sie ganz einfach online über

#### https://support.soapeople.com/

Der folgende Screen wird angezeigt. Geben Sie Benutzer, Passwort und Sprache ein und melden Sie sich an.

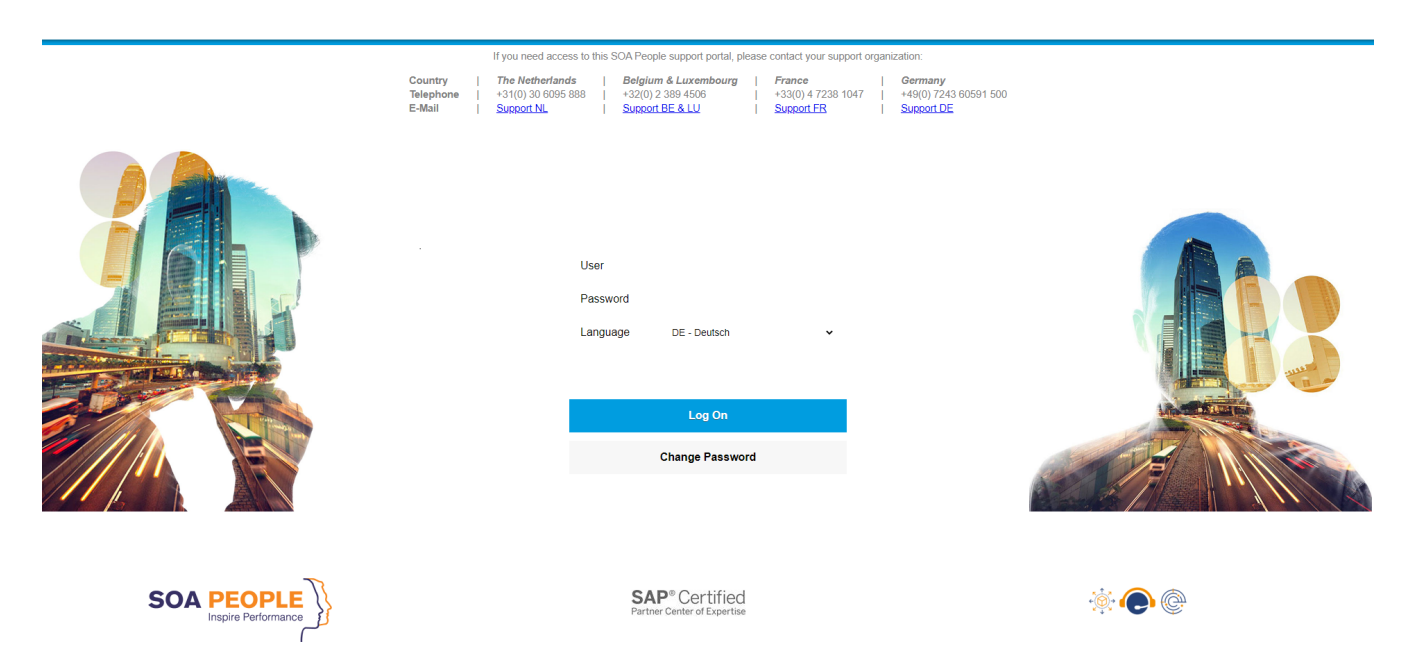

Sie kommen auf die Startseite dort können sie auf die Meldungsbearbeitung klicken.

|                                        |                                                    |                                            |                                                         | Startseite                                                                                                    |
|----------------------------------------|----------------------------------------------------|--------------------------------------------|---------------------------------------------------------|----------------------------------------------------------------------------------------------------|
| Ready-To-Support                       | SAP One Support                                    |                                            |                                                         |                                                                                                    |
| Meldungs-<br>bearbeitung<br>Startseite | Customer Guide<br>(EN)<br>Message Handling         | Kunden Guide (DE)<br>Meldungsbearbeitung   | SOA People's hosting part<br>Huawei Cloud Partner of ti | ner T-Systems wins the<br>he Year                                                                                                    |
| SAP One Support                        |                                                    |                                            |                                                         | and the second second s |
| Launchpad<br>SAP ONE Support           | Expert Knowledge<br>Base Search<br>SAP ONE Support | Open Incidents @<br>SAP<br>SAP ONE Support | User Profile<br>SAP ONE Support                         | System Data<br>SAP ONE Support                                                                                                    |
| 2                                      | <b>A</b>                                           |                                            | 20                                                      |                                                                                                    |
|                                        |                                                    |                                            |                                                         |                                                                                                    |

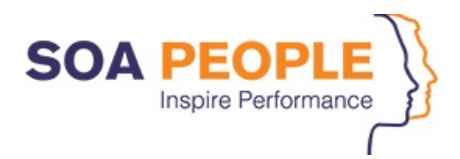

#### 2.2 Meldungsbearbeitung

Beim Einloggen öffnet das System automatisch die 'Startbildschirm'-Seite. Auf der linken Seite des Bildschirms gelangen Sie zum Hauptnavigationsbereich.

|                                                                                                    |                                                                                              |                                                                                         |                                                                                             |                             | 9                              | esicileite Sucileit +                                                                | ◆   Start  1                                                                                                    |
|----------------------------------------------------------------------------------------------------|----------------------------------------------------------------------------------------------|-----------------------------------------------------------------------------------------|---------------------------------------------------------------------------------------------|-----------------------------|--------------------------------|--------------------------------------------------------------------------------------|----------------------------------------------------------------------------------------------------|
| Startseite                                                                                                    |                                                                                              |                                                                                         |                                                                                             |                             |                                |                                                                                      | \$                                                                                                    |
|                                                                                                    |                                                                                              |                                                                                         |                                                                                             |                             |                                |                                                                                      |                                                                                                    |
|                                                                                                    |                                                                                              |                                                                                         | . v Q. Von mir gesig                                                                        | herte Suchen                |                                |                                                                                      |                                                                                                    |
|                                                                                                    |                                                                                              | #P                                                                                      |                                                                                             | sherte odenen               |                                |                                                                                      |                                                                                                    |
| Cormeta A.G. Solution Manager                                                                                                    |                                                                                              |                                                                                         | Kein Ergebn. gefund.                                                                        |                             |                                |                                                                                      |                                                                                                    |
| SAP S/4HANA Maintenance 2040                                                                                                    |                                                                                              |                                                                                         |                                                                                             |                             |                                |                                                                                      |                                                                                                    |
| Internal Portal                                                                                                    |                                                                                              |                                                                                         |                                                                                             |                             |                                |                                                                                      |                                                                                                    |
| uc SAP Community Network                                                                                                    |                                                                                              |                                                                                         |                                                                                             |                             |                                |                                                                                      |                                                                                                    |
| ieldung SOA People Website                                                                                                    |                                                                                              |                                                                                         |                                                                                             |                             |                                |                                                                                      |                                                                                                    |
| ition R                                                                                                    |                                                                                              |                                                                                         |                                                                                             |                             |                                |                                                                                      |                                                                                                    |
| Heine Meldungen - von mir angelegt                                                                                                    |                                                                                              |                                                                                         |                                                                                             |                             |                                |                                                                                      |                                                                                                    |
|                                                                                                    |                                                                                              |                                                                                         |                                                                                             |                             |                                |                                                                                      |                                                                                                    |
| ergebnisliste: 1 Meldung gefunden, Letzte Aktu                                                                                                    | ial.: 20.01.2021 14:36:                                                                      | 16                                                                                      |                                                                                             |                             |                                |                                                                                      |                                                                                                    |
| status Geöffnet                                                                                                    |                                                                                              |                                                                                         |                                                                                             |                             |                                |                                                                                      |                                                                                                    |
|                                                                                                    |                                                                                              |                                                                                         |                                                                                             |                             |                                | Filter                                                                               |                                                                                                    |
| pard 🗘 Aktualisieren 🛛 Autom. Aktualisier.: Aus 👻                                                                                                    |                                                                                              |                                                                                         |                                                                                             |                             |                                |                                                                                      |                                                                                                    |
| oard                                                                                                    | Auftraggeber Supportte                                                                       | am Meldungsbear Buchungsd.                                                              | Priorităt Benutzerstatus                                                                    | Vorgangsart                 | Meldungstyp Budgett            | yp Geändert am Extern                                                                | ne Refer Nr. der SAP (                                                                                                    |
| Autom. Aktualisier: Aus -<br>ID IR., M., Beschreibung<br>100000113 Test Test 889                                                                                                    | Auftraggeber Supportte<br>Galler Choco RTS DE R                                              | am Meldungsbear Buchungsd.<br>R Philippe Dec 07.10.2020                                 | Priorität Benutzerstatus<br>3: Mittel 65 Aktion des Autors                                  | Vorgangsart<br>Delegation R | Meldungstyp Budgett<br>Normale | yp Geändert am Extern<br>a Anfr 08.10.2020                                           | ne Refer Nr. der SAP (                                                                                                    |
| Cp:         Automilisier:         Autom Aktualisier:         Autom Aktualisier:                                                                                                    | Auftraggeber Supportte<br>Galler Choco RTS DE R                                              | am Meldungsbear Buchungsd.<br>R Philippe Dec 07.10.2020                                 | Priorität Benutzerstatus<br>3: Mittel 65 Aktion des Autors                                  | Vorgangsart<br>Delegation R | Meldungstyp Budgett<br>Normale | yp Geandert am Extern<br>a Anfr 08.10.2020<br>Maxima                                 | ne Refer Nr. der SAP (<br>ale Anzahl von Ergebnissen:                                                                                                    |
| oard         r²y Aktualisieren         Autom. Aktualisier: Aus +           iD         IR         M         Beschreibung           enzy         100000113         Test Test 889         Status           Statu         Ihr Zugeordneter Geschäftspartner: Daniel Grosch (3491)         Vertreter verwalten           A Cu         Vertreter verwalten         Status                                                                                                    | Auftraggeber Supportte<br>Galler Choco RTS DE R                                              | am Meldungsbear Buchungsd.<br>R Philippe Dec 07.10.2020                                 | Priorität Benutzerstatus<br>3. Mittel 65 Aktion des Autors                                  | Vorgangsart<br>Delegation R | Meldungstyp Budgett<br>Normale | yp Geändert am Extern<br>9 Anfr 08.10.2020<br>Maxima                                 | ne Refer Nr. der SAP (                                                                                                    |
| Card / // Aktualisieren Autom Aktualisier: Aus •                                                                                                    | Auftraggeber Supportte<br>Galler Choco RTS DE R                                              | am Meldungsbear Buchungsd                                                               | Priorität Benutzerstatus<br>3: Mittel 65 Aktion des Autors                                  | Vorgangsart<br>Delegation R | Meldungstyp Budgett<br>Normale | yp Geändert am Extern<br>a Anfr 08.10.2020<br>Maxima                                 | ne Refer Nr. der SAP (                                                                                                    |
| aard ( Athualisieren ) Auton Athualisier : Aus •<br>en.g.<br>ettideen ) Auton Matualisier : Aus •<br>ID R. M. M. Beschrebung<br>100000113 • Test 898<br>IN zugeordneter Geschäftspartner: Daniel Grosch (3491)<br>Vertreter verwatten<br>It Test                                                                                                    | Auftraggeber Supportte<br>Galler Choco RTS DE R                                              | am Meldungsbear Buchungsd.<br>R Philippe Dec 07.10.2020                                 | Priorität Benutzerstatus<br>3: Mittel 65 Aktion des Autors                                  | Vorgangsart<br>Delegation R | Meldungstyp Budgett<br>Normale | yp Geändert am Extern<br>9 Anfr 08.10.2020<br>Maxima                                 | ne Refer Nr. der SAP (                                                                                                    |
| oard     C. Attualisieren     Autom. Attualisier: Aus       en.g     ID     R., M., Beschreibung       etfiden     10000013: Im     Test Test 899       Notu., Vertreier verwatten     Intraugeordneter Geschättspartner. Daniel Grosch (3491)       Vertreier verwatten     Vertreier verwatten       It Test., Immediate     Meine Meldungen - mir zugeordneter                                                                                                    | Auftraggeber Supportie<br>Galler Choco RTS DE F                                              | am Meldungsbear Buchungsd                                                               | . Priorität Benutzerstatus<br>3. Mittel 65 Aktion des Autors                                | Vorgangsart<br>Delegation R | Meldungstyp Budgett<br>Normale | yp Geändert am Exterr<br>4 Anfr 08.10.2020<br>Maxima                                 | ne Refer Nr. der SAP 4                                                                                                    |
| and C. Attualisieren Autom Actualisier: Aus •  Autom Actualisier: Aus •  Autom Actualisier: Aus •  Actualisier: Aus •  Actualisier: Test Test 889  Int zugeordneter Geschätspartner. Daniel Grosch (3491) Vertreier verwalten  Meine Meldungen - mir zugeordnet  Ergebnisliste: 1 Meldung gefunden, Letzte Aktual                                                                                                    | Auttraggeber Supportie<br>Galler Choco RTS DE R<br>RIS 20.01.2021 14:36:                     | am Meldungsbear Buchungsd<br>hillippe Dec 07.10.2020<br>16                              | Prioritat Benutzerstatus<br>3. Mittel 65 Aktion des Autors                                  | Vorgangsart<br>Delegation R | Meldungstyp Budgett<br>Normale | yp Geändert am Extern<br>I Anfr 08.10.2020<br>Maxima                                 | ne Refer Nr. der SAP 4                                                                                                    |
| ard C. Automalisier: Auson Aktualisier: Auson Aktua | Auftraggeber Supportie<br>Gelier Choco RTS DE R                                              | am Meldungsbear Buchungsd<br>k Philippe Dec 07.10.2020                                  | Priorität Benutzerstatus<br>3. Mittel 65 Aktion des Aufors                                  | Vorgangsart<br>Delegation R | Meldungstyp Budgett<br>Normale | yp Geandert am Extern<br>I Anfr 08-10-2020<br>Maxima                                 | ne Refer Nr. der SAP (                                                                                                    |
| Auton Aktualisier: Aus •                                                                                                    | Auttraggeber Supportie<br>Galler Choco RTS DE F                                              | am Medungsbear Buchungsd<br>k Philippe Dec 07.10.2020                                   | Priorität Benutzerstalus<br>3. Mittel 65 Aktion des Aufors                                  | Vorgangsart<br>Delegation R | Meldungstyp Budgett<br>Normale | p Geandert am Extern<br>Anfr 08.10.2020<br>Maxima<br>Filter.                         | ne Refer Nr. der SAP (<br>ale Anzahl von Ergebnissen:                                                                                                    |
| Avid                                                                                                    | Auftraggeber Supportie<br>Galler Choco RTS DE F<br>aal.: 20.01.2021 14:36:<br>Auftraggeber 8 | am Medungsbear Buchungsd<br>k Philippe Dec 07.10.2020<br>16<br>Weldender Supportteam Bu | Prioritat Benutzerstatus<br>3. Mittel 65 Aktion des Autors<br>chungsd. Priorität Benutzerst | Vorgangsart<br>Delegation R | Meldungstyp Budgett            | p Geandert am Extern<br>Antr 08.10.2020<br>Maxima<br>Filter:<br>Budgettyp Geändert a | me Refer Nr. der SAP (<br>Re Refer Nr. der SAP (<br>Merkennen SAP (<br>Merkennen |

Die Startseite ist in drei Abschnitte unterteilt:

- Der obere Teil des Bildschirms bietet Ihnen einen einfachen Zugang zu einigen nützlichen Webseiten unter 'IT News' und zu 'Von mir gesicherte Suchen' (siehe 2.5 Suche in RTS-Meldungen).
- Im Hauptteil des Bildschirms 'Meine Meldungen von mir angelegt' sind alle Meldungen aufgelistet, die von Ihnen oder für Sie gemeldet wurden. Sie können die Liste nach zwei Merkmalen filtern: nach der Art der Meldung und/oder nach dem Status. Wenn Sie auf die ID-Nummer klicken, wird die ausgewählte Meldung geöffnet, und Sie haben die Möglichkeit, die Meldung durch Drücken der Schaltfläche "Bearbeiten" zu bearbeiten.
- Im unteren Teil des Bildschirms 'Meine Meldungen mir zugeordnet' sind alle von Ihnen gewünschten Aktionen aufgelistet. Es ist möglich, die Liste nach dem Merkmal des Meldungstyps zu filtern. Wenn Sie auf die ID-Nummer klicken, wird die Meldung geöffnet, und Sie haben die Möglichkeit, die Meldung durch Drücken der Schaltfläche "Bearbeiten" zu bearbeiten.

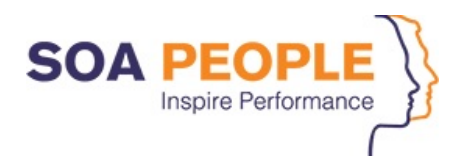

|                |                                       |                        |                   |                |                             |                    |                              |                            |                   | Gesicherte Suche | in v                         | Start Erweitert                                                                                                    |
|----------------|---------------------------------------|------------------------|-------------------|----------------|-----------------------------|--------------------|------------------------------|----------------------------|-------------------|------------------|------------------------------|----------------------------------------------------------------------------------------------------|
|                | RTS Meldung: 47457,                   | , Test vom Status      | "Kundentick       | et"            |                             |                    |                              |                            |                   |                  |                              | Zurück .                                                                                                    |
| C 🤅            | Sichern & Anzeigen                    | 🗙 Abbrechen 🛛 🔊 Ab     | oschließen RTS M  | essage [ 🗋     | Bearbeiten 🛛 🔓 Folgevorgang | anlegen 🕒 Time Reg | sistration 🛛 📅 E-Mail senden | Anmeldedaten               | Mehr <del>↓</del> |                  |                              |                                                                                                    |
| -              | Details Details                       | rbeiten                |                   |                |                             |                    |                              |                            |                   |                  |                              |                                                                                                    |
| aten           |                                       |                        |                   |                |                             |                    |                              |                            |                   |                  |                              |                                                                                                    |
| aten           | Allgemeine Daten                      |                        |                   |                |                             |                    | Kategorie                    |                            |                   |                  |                              |                                                                                                    |
|                |                                       | ID:                    | 47457             |                |                             |                    |                              | Support-Bereich:           | HOLGER A          |                  |                              |                                                                                                    |
| tionen         |                                       | Beschreibung:          | Test vom Status " | Kundenticket"  |                             |                    |                              | Meldungstyp:               | Supportanfrage    |                  |                              |                                                                                                    |
|                |                                       | Konfigurationselement: | 710               |                | 100                         |                    |                              | Budgettyp:                 | Normale Anfrage   |                  |                              |                                                                                                    |
| en & Suc       |                                       | Auftraggeber:          | the second        |                |                             |                    |                              | Produkthierar.:            | Support Services  |                  |                              |                                                                                                    |
| RTS Meldung    |                                       | Meldender:             | Holger            |                |                             |                    |                              | PSP-Element:               | C-3001-02         |                  | the party desped to a proper | And a state of the state of the |
| Delegation R   |                                       | Ansprechpartner:       |                   |                |                             |                    |                              | PSP manuell gesetzt:       |                   |                  |                              |                                                                                                    |
|                |                                       | Supportion             | SDCETT Panica     | Dock Ettingon  |                             |                    |                              | Pesipreisanzeige.          |                   |                  |                              |                                                                                                    |
| la ha          |                                       | Meldungsbearbeiter     | Daniel Grosch     | Desk Ettiligen |                             |                    | Aufward Re                   | outzer/ Aufwand Gesamt:    | 0.00              | 0.00             |                              |                                                                                                    |
| firmation      |                                       | Entwickler             | Dunier Grosen     |                |                             |                    | SLA-Anzeige                  | nucer Parvana Gesam.       | 0,00              | 0,00             |                              |                                                                                                    |
| ntain Table Vi |                                       | Service Manager:       | Michaëlle Godart  |                |                             |                    |                              | Von SLA ausschließen:      |                   |                  |                              |                                                                                                    |
| Profiles       | Verarbeitungsdaten                    |                        |                   |                |                             |                    |                              | Follow-up-Termin:          |                   |                  |                              |                                                                                                    |
| Dashboard      |                                       | Status:                | 90 Quittiert      |                |                             |                    |                              | Genehmigungsdatum:         |                   |                  |                              |                                                                                                    |
|                |                                       | Priorität:             | 3: Mittel         |                |                             |                    | Geplanter/ 1                 | atsächlicher Liefertermin: |                   |                  | 07.10.2020                   |                                                                                                    |
| t verwen.y     | Termine                               |                        |                   |                |                             |                    |                              | Geplanter Release:         |                   |                  |                              |                                                                                                    |
| undenleitfaden |                                       | Geändert von:          | Daniel Grosch     |                |                             |                    |                              | Freigabe für Produktion:   |                   |                  |                              |                                                                                                    |
| EST SOA CU     |                                       | Angelegt:              | 07.10.2020        | 10:55          | Geändert: 07.10.202         | ) 11:21            | Referenzobjekte              |                            |                   |                  |                              |                                                                                                    |
| est Bestellanf |                                       | Erste Reaktion bis:    | 07.10.2020        |                | 19.00                       |                    |                              | Verwandte Anfrage:         |                   |                  |                              |                                                                                                    |
| 113 Test Test  |                                       | Reaktionszeitstatus:   |                   | 0 %            |                             |                    | E                            | xterne Referenznummer:     |                   |                  |                              |                                                                                                    |
|                |                                       | Fällig am:             | 12.10.2020        |                | 17:41                       |                    |                              | Bestellnummer:             |                   |                  |                              |                                                                                                    |
|                |                                       | MPT-Status:            |                   | 1 96           |                             |                    |                              | Support-Domain:            |                   |                  |                              |                                                                                                    |
|                | SAP-Daten                             |                        |                   |                |                             |                    |                              |                            |                   |                  |                              |                                                                                                    |
|                |                                       | OSS-Installation:      |                   |                |                             |                    |                              |                            |                   |                  |                              |                                                                                                    |
|                |                                       | SAP-Status:            |                   |                |                             |                    |                              |                            |                   |                  |                              |                                                                                                    |
|                |                                       |                        |                   |                |                             |                    |                              |                            |                   |                  |                              |                                                                                                    |
|                | <ul> <li>Text</li> <li>Neu</li> </ul> |                        |                   |                |                             |                    |                              |                            |                   |                  | Filter:                      | h 🖉 🎶                                                                                                    |

|                                             |                       |                              |                     |                       |                         | 6- 1111111111   |                    |                            |           | Gesicherte 9 | luchen 👻   | <b>u</b> 9             | tart Erweitert 🕮 |
|---------------------------------------------|-----------------------|------------------------------|---------------------|-----------------------|-------------------------|-----------------|--------------------|----------------------------|-----------|--------------|------------|------------------------|------------------|
|                                             | PTS Meldung: 47457 T  | lest vom Status "Ki          | undenticket"        |                       |                         |                 |                    |                            |           | ousicitate e |            |                        | A Zurück         |
| 🥘 🔴 🧐                                       | Sichem Co Anzeigen    | Abbrechen Si Absch           | ließen RTS Message  | Rearbeiten            | Ch Folgevorgang aplegen | Time Registrat  | on 🕞 F.Mail senden | Anmeldedaten               | Mehr =    |              |            |                        |                  |
| . • •                                       | Control (0), Annongon | Meldender: Ho                | loer and a set      | 2 Countering          | Torgerorgang amogen     | Grintertogistat |                    | PSP-Element:               | C-3001-02 |              | 1000 1-000 | A second second second |                  |
| Startseite                                  |                       | Ansprechpartner:             | -got                |                       |                         |                 |                    | PSP manuell gesetzt:       | 0 0001 02 |              |            |                        |                  |
| Meine Daten                                 |                       |                              |                     |                       |                         |                 |                    | Festpreisanzeige:          |           |              |            |                        |                  |
| Stammdaten                                  |                       | Supportteam: SD              | CETT Service Desk E | tlingen               |                         |                 |                    | Geplante Stunden:          |           | 0            |            |                        |                  |
| Worklist                                    |                       | Meldungsbearbeiter: Da       | niel Grosch         |                       |                         |                 | Aufwand Be         | nutzer/ Aufwand Gesamt:    | 0         | ,00 00,      | ,00        |                        |                  |
| Grundfunktionen                             |                       | Entwickler:                  |                     |                       |                         | S               | A-Anzeige          |                            |           |              |            |                        |                  |
|                                             |                       | Service Manager: Mil         | chaëlle Godart      |                       |                         |                 |                    | Von SLA ausschließen:      |           |              |            |                        |                  |
| 🐳 Anlegen & Suc                             | Verarbeitungsdaten    |                              |                     |                       |                         |                 |                    | Follow-up-Termin:          |           |              |            |                        |                  |
| Anlegen RTS Meldung                         |                       | Status: 90                   | Quittiert           |                       |                         |                 |                    | Genehmigungsdatum:         |           |              |            |                        |                  |
| Anlegen Delegation R                        | 📑 Bes                 | schreibung - HTML            | el                  |                       |                         |                 | Geplanter/ t       | atsächlicher Liefertermin: |           |              |            | 07.10.2020             |                  |
| Suchen                                      | Termine               | erne Notiz - HTML            |                     |                       |                         |                 |                    | Geplanter Release:         |           |              |            |                        |                  |
| ★ RTS Links                                 | 📑 Ant                 | twort - HTML                 | Grosch              |                       |                         | _               |                    | Freigabe für Produktion:   |           |              |            |                        |                  |
| Time Confirmation                           | 📑 Info                | ormation für SAP             | 2020 10:55          | G                     | eändert: 07.10.2020 11  | 1:21 R          | eferenzobjekte     |                            |           |              |            |                        |                  |
| RTS Maintain Table Vi                       | C Zus                 | sätzliche Information - HTML | 2020                | 19:00                 |                         |                 |                    | Verwandte Anfrage:         |           |              |            |                        |                  |
| RTS SLA Profiles                            | Anr                   | rut bei SAP                  | 0 %                 |                       |                         |                 | E                  | xterne Referenznummer:     |           |              |            |                        |                  |
| RTS My Dashboard                            | C Aus                 | swirkungen Betrieb           | 2020                | 17:41                 |                         |                 |                    | Bestellnummer:             |           |              |            |                        |                  |
| 6                                           | SAP-Daten C App       | pl.spez. Fragen              | 1 70                |                       |                         |                 |                    | Support-Domain:            |           |              |            |                        |                  |
| Uletzt verwen                               | Rek                   | konstruktion                 |                     |                       |                         |                 |                    |                            |           |              |            |                        |                  |
| 47055 Kundenleinaden<br>47457 Test vom Stat | 📑 Bea                 | arbeitungsverzögerung        |                     |                       |                         |                 |                    |                            |           |              |            |                        |                  |
| 47462 TEST SOA Cu                           | Lös                   | sung                         |                     |                       |                         |                 |                    |                            |           |              |            |                        |                  |
| 47365 Test Bestellanf                       | Exte                  | terne Beispieldaten          |                     |                       |                         |                 |                    |                            |           |              |            |                        |                  |
| 1000000113 Test Test                        | Stor                  | irung beseitigt              |                     |                       |                         |                 |                    |                            |           |              |            |                        |                  |
|                                             | ▼ lext 🛐 Neu 🤤        | Zeilen 🛡                     |                     |                       |                         |                 |                    |                            |           |              | Filter:    |                        | L & * * *        |
|                                             | Aktionen Textart      | Sprache                      | 1                   | extzeilen             |                         |                 |                    |                            |           | Angelegt vo  | n          | Angelegt am            | Anzahl Zeilen    |
|                                             | Information           | für SAP Deutsch              | 1                   | est für Senden an SAF | 2                       |                 |                    |                            |           | Daniel Gros  | sch        | 07.10.2020 11:20:57    | 00001            |
|                                             |                       |                              |                     |                       |                         |                 |                    |                            |           |              |            |                        |                  |
|                                             | Anhänge Anla          | ane RURI RMit V              | orlage              | load Erweitert        |                         |                 |                    |                            |           |              | Filter:    |                        |                  |

Der Benutzer kann dann die Änderungen mit 'Sichern' sichern. Wenn sich der Status geändert hat, wird eine E-Mail gesendet. (Falls die Mail-Option aktiviert ist - siehe 1.5 Support-Prozess).

Die Benutzer können alle Informationen ändern, die bei der Erstellung einer neuen Anfrage eingegeben werden (siehe 2.4 Erstellen einer RTS-Meldung).

In Tickets die noch nicht bestätigt sind, kann man zusätzliche Informationen hinzufügen (Antwort), einen Anhang hinzufügen oder bestätigen, dass der Vorfall geschlossen werden muss (Close RTS Message).

Beim Hinzufügen eines Beschreibungstextes zum Ticket ist es möglich, Screenshots direkt zusammen mit dem Text zu kopieren/einzufügen.

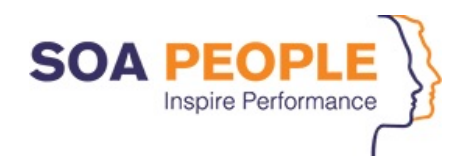

## 2.3 Meine Daten

Unter dem Bildschirm 'Meine Daten' können Sie Ihre persönlichen Daten pflegen und Ihr Passwort ändern.

| Meine Daten                      |                      |
|----------------------------------|----------------------|
|                                  |                      |
| Persönliche Daten     Bearbeiten | Kennwort ändern      |
| Allgemeine Informationen         | Kommu                |
| Anrede:                          |                      |
| Nachname:                        | Grosch               |
| Vorname:                         | Daniel               |
| Personalnummer:                  |                      |
| Benutzer-ID:                     | DAGRO                |
| Zugeordneter Geschäftspartner:   | Daniel Grosch (3491) |
|                                  |                      |

Wenn Sie auf die Schaltfläche "Bearbeiten" klicken, können Sie die Option "Kennwort ändern" wählen.

#### Meine Daten

| Persönliche Daten     Bearbeiten | Kennwort ändern      |       |
|----------------------------------|----------------------|-------|
| Allgemeine Informationen         |                      | Kommu |
| Anrede:                          | ~ ~                  |       |
| Nachname:                        | Grosch               |       |
| Vorname:                         | Daniel               |       |
| Personalnummer:                  |                      |       |
| Benutzer-ID:                     | DAGRO                |       |
| Zugeordneter Geschäftspartner:   | Daniel Grosch (3491) |       |
|                                  |                      |       |

#### 2.4 Erstellen einer RTS-Meldung

Die RTS-Meldungserstellung ist je nach den Rechten, die Ihnen im System zustehen, unterschiedlich.

#### 2.4.1 Erstellen einer RTS-Meldung - Kundenticket

In einigen Verträgen sind Key-User berechtigt, RTS-Meldungen bis zum Status 'Kundenticket' zu erstellen, diese Nachrichten müssen von einer verantwortlichen Person in Ihrem Unternehmen validiert werden. In anderen Verträgen können alle Key-User als 'Verantwortliche' auftreten. Um einen neuen Antrag zu erstellen, wählen Sie im Navigationsbereich 'Anlegen RTS Meldung'.

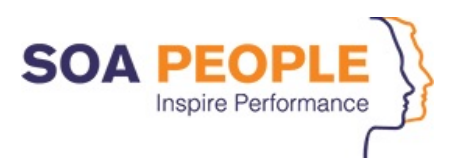

| RTS Meldung: Neu                    |                                                           |                     |                                   |                 |                   | Zurück         |
|-------------------------------------|-----------------------------------------------------------|---------------------|-----------------------------------|-----------------|-------------------|----------------|
| Sichern 🗞 Anzeigen 🗙 Abbrechen 🌾 Ab | schließen RTS Message 🛛 📝 Bearbeiten 🗎 🍻 Abonnieren/Abbes | stellen Druckvorsch | hau IRL in Zwischenablage ablegen |                 |                   | 🔲 🕹 🖨          |
| Details     Bearbeiten              |                                                           |                     |                                   |                 |                   |                |
| Allgemeine Daten                    |                                                           |                     | Verarbeitungsdaten                |                 |                   |                |
| ID:                                 |                                                           |                     | Status:                           | 05 Neu          |                   | ~              |
| * Beschreibung:                     |                                                           |                     | * Priorität:                      | 3: Mittel       |                   | ~              |
| * Konfigurationselement:            | 710 100 100                                               |                     | Kategorie                         |                 |                   |                |
| * Meldender:                        | Holger                                                    | <u> </u>            | * Support-Bereich:                |                 |                   | ~              |
| Ansprechpartner:                    |                                                           | ď                   | * Meldungstyp:                    |                 |                   | ~              |
|                                     |                                                           |                     | Budgettyp:                        | Normale Anfrage |                   | ~              |
| Supportteam:                        | SDCETT                                                    |                     | Produkthierar.:                   |                 | ×                 |                |
| Meldungsbearbeiter:                 |                                                           |                     | Geplante Stunden:                 | 0               |                   |                |
| Termine                             |                                                           |                     | Geplanter Liefertermin:           |                 |                   |                |
| Angelegt:                           | 00:00 Geändert:                                           | 00:00               | Geplanter Release:                |                 |                   |                |
| SAP-Daten                           |                                                           |                     | Referenzobjekte                   |                 |                   |                |
| SAP-Komponente:                     |                                                           |                     | Verwandte Anfrage:                |                 |                   | <u>'</u>       |
| OSS-Installation:                   |                                                           |                     | Externe Referenznummer:           |                 |                   |                |
| SAP-Status:                         | ~                                                         |                     | Bestellnummer:                    |                 |                   |                |
|                                     |                                                           |                     | Support-Domain:                   |                 |                   | ~              |
|                                     |                                                           |                     |                                   |                 |                   |                |
| Text     Neu      Zeilen            |                                                           |                     |                                   |                 | Filter:           | <u>I.I</u> 🔐 🖴 |
| Aktionen Textart Spra               | che Textzeilen                                            |                     |                                   | A               | ngelegt von Angel | legt am        |
| 🚺 Kein Ergebnis gefunden            |                                                           |                     |                                   |                 |                   |                |

Auf diesem Bild können Sie alle relevanten Informationen für Ihre Anfrage eingeben.

- Unter 'Allgemeine Daten'
  - <u>'Konfigurationselement'</u> Feld ist obligatorisch und ermöglicht Ihnen die Eingabe einer technischen Beschreibung des Systems, in dem das Problem aufgetreten ist. Sie können es leicht über die Suchhilfe abrufen.
  - Sie müssen eine Kurzbeschreibung der Nachricht hinzufügen (zum einfachen Nachschlagen und Auffinden der Anfrage in Übersichten) und die Anfrage im Block "Beschreibung" vollständig und detailliert beschreiben.
  - Das Feld "Meldender" wird automatisch ausgefüllt und identifiziert die Person, die die Anfrage erstellt. Es ist möglich, die eingetragene Person zu ändern.

Damit Ihr Verantwortlicher die Support-Anfrage genehmigen (oder ablehnen) kann, müssen Sie unbedingt seinen Namen in das Feld "Ansprechpartner" eingeben. Die Genehmigung ist grundlegend, um die Nachricht an unser Support-Team weiterzuleiten.

- Unter 'Verarbeitungsdaten' können Sie den Status der Nachricht ändern, standardmäßig ist der Status 'Neu', aber Sie müssen ihn auf 'Kunden Ticket' setzen (siehe 1.5 Support-Prozess) und die 'Priorität' der Nachricht eingeben (siehe 1.2 Handling von Prioritäten).
- Unter 'Kategorie'

Sie können einen Support-Bereich auswählen (siehe 1.4 Support-Bereich und Produkthierarchie). Sie können den Meldungstyp eingeben (siehe 1.3 Meldungstypen). Der angegebene Meldungstyp wird von unserem Service-Desk-Koordinator validiert, bevor das Ticket an einen Support-Berater geschickt wird. Das Feld Budgettyp ermöglicht es Kunden mit einem festen monatlichen Supportbudget, eine Anfrage zur Behandlung außerhalb des normalen monatlichen Budgets einzureichen. Andere Kunden sollten immer die Standardkategorie 'Normale Anfrage' verwenden (bei Fragen wenden Sie sich bitte an den Service-Desk-Koordinator für weitere Erläuterungen).

- Die **'Externe Referenznummer'** kann frei für Ihre eigene Referenz verwendet werden (z.B. um sich auf eine Ticket-Identifikation in Ihrem eigenen Tracking-System zu beziehen).
- Wenn ein Ticket eine separate Rechnungsstellung für eine bestimmte 'Bestellnummer' erfordert, kann auch diese Nummer eingegeben werden.

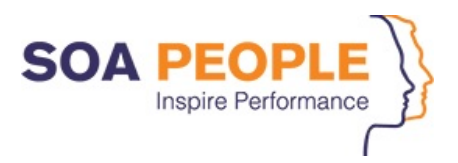

Auf der Registerkarte Anhänge können Sie jedes beliebige Dokument als Anhang hinzufügen.

Sobald Sie auf die Schaltfläche "Sichern" klicken, wird die Anfrage gespeichert und wartet darauf, vom zuständigen Benutzer bestätigt zu werden, damit sie zur Behandlung an unser Support-Team geschickt werden kann.

#### 2.4.2 RTS-Meldung – Bestätigung des Kundentickets

Eine RTS-Meldung, die von einem normalen Hauptbenutzer erstellt wurde, wird erst nach Genehmigung durch den Verantwortlichen an das SOA People Support-Team gesendet. Der als Kontaktperson angegebene Benutzer kann über die Registerkarte Startseite unter 'Meine Meldungen – von mir angelegt' auf die Anfrage zugreifen. Klicken Sie auf die Meldung, um sie zu öffnen, drücken Sie 'Bearbeiten'.

| RTS Meldung:                | : 47669, Kundenleitfaden      |                               |                                   |                |                                        |              |                  |         | 🗢 Zurück 🔒 🔿 |
|-----------------------------|-------------------------------|-------------------------------|-----------------------------------|----------------|----------------------------------------|--------------|------------------|---------|--------------|
| E Sichern 🔗 A               | Anzeigen 🛛 🗙 Abbrechen 🛛 🍂 Ab | oschließen RTS Message 🛛 🚺    | Bearbeiten 🎸 Abonnieren/Abbestell | len 🛄 Druckvor | schau 🛛 🔞 URL in Zwischenablage ablege | en           |                  |         |              |
| <ul> <li>Details</li> </ul> | 📝 Bearbeiten                  |                               |                                   |                |                                        |              |                  |         |              |
| Allgemeine Da               | aten                          |                               |                                   |                | Verarbeitungsdaten                     |              |                  |         |              |
|                             | ID:                           | 47669                         |                                   |                |                                        | Status:      | 10 Kunden Ticket |         |              |
|                             | Beschreibung:                 | Kundenleitfaden               |                                   |                |                                        | Priorität:   | 3: Mittel        |         |              |
|                             | Konfigurationselement:        | 71                            | 100                               |                | Kategorie                              |              |                  |         |              |
|                             | Meldender:                    | Holger                        |                                   |                | Suppo                                  | rt-Bereich:  | HOLGER           |         |              |
|                             | Ansprechpartner:              |                               |                                   |                | Me                                     | Idungstyp:   | Supportanfrage   |         |              |
|                             |                               |                               |                                   |                | 1                                      | Budgettyp:   | Normale Anfrage  |         |              |
|                             | Supportteam:                  | SDCETT Service Desk Ettlingen |                                   |                | Proc                                   | dukthierar.: | Support Services |         |              |
|                             | Meldungsbearbeiter:           |                               |                                   |                | Geplante                               | e Stunden:   | 0                |         |              |
| Termine                     |                               |                               |                                   |                | Geplanter Li                           | efertermin:  |                  |         |              |
|                             | Angelegt:                     | 20.01.2021 14:50              | Geändert: 20.01.2021              | 14:50          | Geplante                               | r Release:   |                  |         |              |
| SAP-Daten                   |                               |                               |                                   |                | Referenzobjekte                        |              |                  |         |              |
|                             | SAP-Komponente:               |                               |                                   |                | Verwandt                               | te Anfrage:  |                  |         |              |
|                             | OSS-Installation:             |                               |                                   |                | Externe Referen                        | nznummer:    |                  |         |              |
|                             | SAP-Status:                   |                               |                                   |                | Beste                                  | ellnummer:   |                  |         |              |
|                             |                               |                               |                                   |                | Suppo                                  | rt-Domain:   |                  |         |              |
|                             |                               |                               |                                   |                |                                        |              |                  |         |              |
|                             |                               |                               |                                   |                |                                        |              |                  |         |              |
| 🕤 Text 🚺                    | ▶↓ Neu ♥ Zeilen ♥             |                               |                                   |                |                                        |              |                  | Filter: |              |

Der Verantwortliche muss den Status auf 'An Support gesendet' ändern und die Änderungen über 'Sichern' speichern.

| Verarbeitungsdaten |                        |
|--------------------|------------------------|
| Status:            | 10 Kunden Ticket 🗸     |
| * Priorität:       | 10 Kunden Ticket       |
|                    | 20 An Support gesendet |

Nachdem der Verantwortliche die Anfrage bestätigt hat, wird es an das Support-Team geschickt. Beachten Sie, dass der Benutzer, der als "Meldender" eingegeben wurde, weiterhin für die Anfrage zuständig ist; der Verantwortliche (Kontaktperson) ist nur für die Genehmigung der Nachricht und deren Weiterleitung an das Support-Team zuständig.

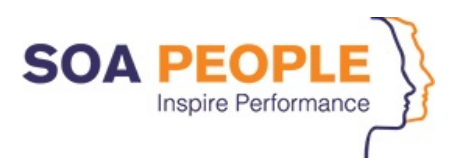

## 2.4.3 Erstellen einer RTS-Meldung als Verantwortlicher

Um eine neue Meldung zu erstellen, müssen Sie im Navigationsfenster 'Anlegen RTS Meldung' wählen.

| Ready                | to Support (RTS)                    | Willkommen Holger                                      |                         | 1117-1117- P222-                 | Personalisieren     | Systemnachrichten Abmelden |
|----------------------|-------------------------------------|--------------------------------------------------------|-------------------------|----------------------------------|---------------------|----------------------------|
|                      |                                     |                                                        |                         |                                  | Gesicherte Suchen 👻 | 🗸 Start Erweitert 况 f      |
|                      | RTS Meldung: Neu                    |                                                        |                         |                                  |                     | 🗢 Zurück 🔒 🔿               |
|                      | Sichern 🖓 Anzeigen 🔀 Abbrechen 🌾 Ab | schließen RTS Message 📔 📝 Bearbeiten 🗌 🍲 Abonnieren/Ab | bestellen Druckvorschau | ORL in Zwischenablage ablegen    |                     | 📃 🔑 🛓                      |
| Startseite           | Details     Bearbeiten              |                                                        |                         |                                  |                     |                            |
| Meine Daten          |                                     |                                                        |                         |                                  |                     |                            |
|                      | Allgemeine Daten                    |                                                        | Vera                    | arbeitungsdaten                  |                     |                            |
| 🕅 Anlegen & Suc      | ID:                                 |                                                        |                         | Status:                          | 05 Neu              | ~                          |
| Anlegen RTS Meldung  | * Beschreibung:                     |                                                        |                         | * Priorität:                     |                     | ~                          |
| Suchen               | * Konfigurationselement:            | 710                                                    | Kate                    | egorie                           |                     |                            |
| <b>F</b> 1           | * Meldender:                        | Holger -                                               | <u>'ii</u>              | * Support-Bereich:               |                     | ~                          |
| ·E Zuletzt verwen.y  | Ansprechpartner:                    |                                                        | <u> </u>                | <ul> <li>Meldungstyp:</li> </ul> |                     | ~                          |
| 47655 Kundenleitaden |                                     |                                                        |                         | Budgettyp:                       | Normale Anfrage     | ~                          |
| 47610 Fehler im Rest | Supportteam:                        |                                                        |                         | Produkthierar.:                  | ×                   |                            |
| 47563 TEST ANLAG     | Meldungsbearbeiter:                 |                                                        |                         | Geplante Stunden:                | 0,00                |                            |
| 47457 Test vom Statu | lemme                               |                                                        |                         | Geplanter Liefertermin:          |                     |                            |
|                      | Angelegt:                           | 00:00 Geandert:                                        | 00:00 Refe              | Geplanter Release:               |                     |                            |
|                      | SAT-Daten                           |                                                        |                         | New States                       |                     |                            |
|                      | OPP Installation                    |                                                        |                         | Externa Deferenzaummer:          |                     | U                          |
|                      | CAD.Statue                          |                                                        |                         | Externe Referenzhammer           |                     |                            |
|                      | ora otalua.                         |                                                        |                         | Support-Domain                   |                     |                            |
|                      |                                     |                                                        |                         | Support Something                |                     |                            |
|                      |                                     |                                                        |                         |                                  |                     |                            |
|                      | Text ▶↓ Neu ₹ Zeilen ₹              |                                                        |                         |                                  | Filter:             |                            |
|                      | Aktionen Textart Sprad              | he Textzellen                                          |                         |                                  | Angelegt von        | Angelegt am                |
|                      | i Kein Ergebnis gefunden            |                                                        |                         |                                  |                     |                            |

Auf diesem Bildschirm können Sie alle relevanten Informationen für den Antrag eingeben.

 Unter "Allgemeine Daten" müssen Sie eine kurze Beschreibung der Nachricht hinzufügen (zum einfachen Nachschlagen und Auffinden der Anfrage in Übersichten) und die Anfrage im Block "Beschreibung" ausführlich beschreiben.

Das Feld "Meldender" wird automatisch ausgefüllt und identifiziert die Person, die die Anfrage erstellt. Es ist möglich, die eingetragene Person zu ändern.

- Unter 'Verarbeitungsdaten' können Sie den Meldungsstatus ändern. Standardmäßig ist der Status 'Neu' und wird nach dem Speichern automatisch in 'An Support gesendet' geändert. Nach dem Speichern ist der Status editierbar (siehe 1.5 Support-Prozess).
- Geben Sie die 'Priorität' der Nachricht ein (siehe 1.2 Handling von Prioritäten).
- Geben Sie unter **'Kategorie'** den Nachrichtentyp ein (siehe 1.3 Nachrichtentypen). Der angegebene Nachrichtentyp wird von unserem Service-Desk-Koordinator validiert, bevor das Ticket an einen Support-Berater geschickt wird.

Das Feld "Budgettyp" ermöglicht es Kunden mit einem festen monatlichen Supportbudget, eine Anfrage einzureichen, die außerhalb des normalen monatlichen Budgets behandelt werden soll. Andere Kunden sollten immer die Standardkategorie "Normale Anfrage" verwenden (wenn Sie Fragen haben, wenden Sie sich bitte an den Service-Desk-Koordinator für weitere Erläuterungen).

• Die "Externe Referenznummer" kann frei für Ihre eigene Referenz verwendet werden (z.B. um sich auf eine Ticket-Identifikation in Ihrem eigenen Tracking-System zu beziehen Wenn ein Ticket eine separate Rechnungsstellung für eine bestimmte Bestellummer erfordert, kann auch diese Nummer eingegeben werden.

Sie können jedes beliebige Dokument als Anhang auf der Registerkarte Anhänge hinzufügen.

Sobald Sie auf die Schaltfläche 'Sichern' klicken, wird die Anfrage gespeichert und an unser Support-Team zur Bearbeitung weitergeleitet.

Um eine Anfrage zu schließen, sobald die vorgeschlagene Lösung genehmigt ist, müssen Sie im Bearbeitungsmodus auf die Schaltfläche "Abschließen RTS Message" klicken. Dadurch wird die Anfrage automatisch auf den Status "90 Quittiert" gesetzt.

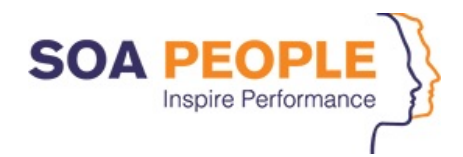

| 5 /                                         |                                                                             |
|---------------------------------------------|-----------------------------------------------------------------------------|
| 🔚 Sichern 🛛 🚓 Anzeigen 🗎 🗙 Abbrechen 🛛 🍂 Ab | schließen RTS Message 📝 Bearbeiten 🛛 🎓 Abonnieren/Abbestellen 🗎 🛄 Druckvors |
| Details     Bearbeiten                      |                                                                             |
| Allgemeine Daten                            |                                                                             |
| ID:                                         | 47669                                                                       |
| * Beschreibung:                             | Kundenleitfaden                                                             |
| * Konfigurationselement:                    | 71                                                                          |
| * Meldender:                                | Holger 👘                                                                    |
| Ansprechpartner:                            | <u>ل</u>                                                                    |
|                                             |                                                                             |
|                                             |                                                                             |

Sobald ein Ticket geschlossen wurde (Status "90 Bestätigt"), können diesem keine Informationen mehr hinzugefügt werden. Und es kann auch nicht wieder neu eröffnet werden.

#### 2.5 Suchen von RTS Meldungen

RTS Meldung: 47669, Kundenleitfaden

Um eine bestehende Meldung zu suchen, müssen Sie im Navigationsbereich 'Suchen' wählen.

| · 🜔 @ 🤇                                   | Suchen: Meldunger   | ı |         |   |   |                                              |
|-------------------------------------------|---------------------|---|---------|---|---|----------------------------------------------|
| tseite<br>ne Daten                        | Suchkriterien       |   |         |   |   |                                              |
|                                           | Meldungs-ID         | ~ | ist     | ~ |   | • •                                          |
| Anlegen & Suc                             | Angelegt am         | ~ | ist     | ~ | 1 | $\bigcirc$                                   |
| uchen                                     | Zuletzt geändert am | ~ | ist     | ~ | 1 | $\oplus                                    $ |
|                                           | Geplanter Release   | ~ | enthält | ~ |   | $\odot$                                      |
| Zuletzt verwen. 🦼                         | Lieferdatum         | ~ | ist     | ~ | 1 | $\bigcirc$                                   |
| 669 Kundenleitfaden                       | Status              | ~ | ist     | ~ | ~ | $\bigcirc \bigcirc$                          |
| 655 Kundenleitfaden<br>610 Febler im Rest | Status              | ~ | ist     | ~ | ~ | $\bigcirc$                                   |
| 563 TEST ANLAG                            | Meldender           | ~ | ist     | ~ | ß | $\odot$                                      |
| 457 Test vom Statu                        | Ansprechpartner     | ~ | ist     | ~ | ď | 00                                           |
|                                           | Meldungstyp         | ~ | ist     | ~ | ~ | $\bigcirc$                                   |
|                                           | Budgettyp           | ~ | ist     | ~ | ~ | $\odot$                                      |
|                                           | Freitext            | ~ | enthält | ~ |   | $\odot$                                      |
|                                           | Beschreibung        | ~ | enthält | ~ |   | $\oplus  $                                   |
|                                           | Priorität           | ~ | ist     | ~ | ~ | $\oplus \bigcirc$                            |

Mehrere Suchkriterien stehen zur Verfügung und können kombiniert werden. Es ist möglich, ein weiteres Suchkriterium hinzuzufügen, indem Sie die Schaltfläche '+' wählen, oder ein Suchkriterium zu löschen, indem Sie '-' drücken. Klicken Sie dann auf die Schaltfläche "Suchen" und das System listet alle Meldungen auf, die Ihren Suchkriterien entsprechen. Wenn Sie auf die ID-Nummer klicken, wird die Nachricht geöffnet.

Sie haben die Möglichkeit, eine spezifische Suche über die Schaltfläche 'Suche sichern als' zu speichern. Geben Sie eine kurze Beschreibung ein und klicken Sie auf 'Sichern'.

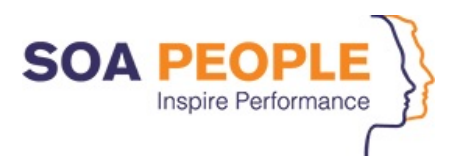

| Weldungs-ID         | ✓ ist     | ~ | 🕀 👄   |
|---------------------|-----------|---|-------|
| Angelegt am         | ✓ ist     | ~ | 1 🖯   |
| Zuletzt geändert am | ✓ ist     | ~ | 1 🖯   |
| Geplanter Release   | ✓ enthält | ~ | • •   |
| Lieferdatum         | ✓ ist     | ~ | 1 🖯   |
| Status              | ✓ ist     | ~ | ✓ O O |
| Status              | ✓ ist     | ~ | ~ 🖯 🖨 |
| Meldender           | ∽ ist     | ~ | d 🖯 🖯 |
| Ansprechpartner     | ∽ ist     | ~ | C 🖯 🖯 |
| Anfragetyp          | ∽ ist     | ~ | ~ 🕒 🖨 |
| Budgettyp           | ✓ ist     | ~ | ~ 🕒 🖨 |
| Freitext            | ✓ enthält | ~ | • •   |
| Beschreibung        | ✓ enthält | ~ | • •   |
|                     | ict.      |   |       |

Diese gespeicherten Suchkriterien stehen auf der Startseite unter 'Von mir gesicherte Suchen', aber auch in der oberen rechten Ecke zur Verfügung. Ein Klick auf die Suchbeschreibung öffnet die Ergebnisliste.

Es ist möglich, das Ergebnis (als Excel-Datei) der Suche zu exportieren, indem Sie auf die Schaltfläche "Diagramm öffnen" klicken.

| Suchen | Löschen Suche sic | nern als:        | Sicht aufnehr | nen 📙 Sichern |           |           |            |           |          |         |               |               |             |             |    |
|--------|-------------------|------------------|---------------|---------------|-----------|-----------|------------|-----------|----------|---------|---------------|---------------|-------------|-------------|----|
| Ergeb  | nisliste: 17 Me   | ldungen gefunder | ı             |               |           |           |            |           |          |         |               |               |             |             |    |
| ¢ Akt  | ualisieren        |                  |               |               |           |           |            |           |          |         |               | Filter:       |             | L.          | 2, |
| ID     | Beschreibung      | Priorität        | Angelegt am   | Status        | Meldender | Ansprechp | Anfragetyp | Budgettyp | Festprei | Geplant | Externe Refer | Bestellnummer | Lieferdatum | Zuletzt geä | A  |

Alle Nachrichten, die über das Suchwerkzeug geöffnet werden, erscheinen im Navigationsfenster unter 'Zuletzt verwendet'.

|                                          | to Support (RTS)                                               | Willkommen Holger  | 17/1/17/1/129282×         | Personalisieren     | Systemnachrichten Abmelden |
|------------------------------------------|----------------------------------------------------------------|--------------------|---------------------------|---------------------|----------------------------|
|                                          |                                                                |                    |                           | Gesicherte Suchen 👻 | ✓ Start Erweitert          |
|                                          | Startseite                                                     |                    |                           |                     | 🗇 Zurück 🦼 🛋               |
|                                          |                                                                |                    |                           |                     | 2                          |
| Startseite<br>Meine Daten                | IT-News                                                        | © <sub>₽</sub> − × | Von mir gesicherte Suchen | ]                   | - ×                        |
| 🕅 Anlegen & Suc                          | SOA People RTS Customer Guide<br>Cormeta A.G. Solution Manager |                    | I Kein Ergebn. gefund.    |                     |                            |
| Anlegen RTS Meldung<br>Suchen            | SAP S/4HANA Maintenance 2040<br>SAP Support Portal             |                    |                           |                     |                            |
| Zuletzt verwen                           | SOA People Website                                             |                    |                           |                     |                            |
| 47669 Kundenleitfaden                    |                                                                |                    |                           |                     |                            |
| 47610 Fehler im Best                     | Meine Meldungen - von mir angelegt                             |                    |                           |                     | - ×                        |
| 47563 TEST ANLAG<br>47457 Test vom Statu | Ergebnisliste: 14 Meldungen gefunden, Letzte Aktual.: 20       | .01.2021 15:02:12  |                           |                     |                            |

Abhängig von dem Pfad, den Sie für den Zugriff auf die Nachrichten wählen, kann sich das Layout ändern, aber die Funktionalität ist dieselbe, sobald Sie auf 'Bearbeiten' klicken.

Wenn Sie eine alte "gesicherte Suche" löschen möchten, wählen Sie es zuerst aus der Dropdown-Box in der oberen rechten Ecke aus. Dann drücken Sie auf

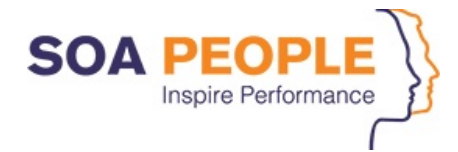

### 2.6 SAP Software Maintenance Bearbeitung

Dieses Kapitel beschreibt folgende Themen:

- Erstellen Sie eine RTS-Meldung zur Weiterleitung an die SAP AG
- Automatische Weiterleitung an die SAP AG bei Vorfällen der Priorität 1 außerhalb der Geschäftszeiten von SOA People
- Wie Sie auf eine OSS-Meldung über den Solution Manager antworten können
- Wie Sie eine OSS-Meldung über den Solution Manager bestätigen können
- S-User-Berechtigungen auf dem Support-Portal der SAP AG

2.6.1 Erstellen einer RTS-Meldung zur Weiterleitung an die SAP AG

Um eine neue Anforderung zu erstellen, wählen Sie im Navigationsmenü **Erstellen RTS Meldung**. Auf diesem Bild können Sie alle relevanten Informationen für die Anforderung eingeben:

- Das Feld **Konfigurationselement** ist obligatorisch und ermöglicht es Ihnen, das System anzugeben, in dem das Problem aufgetreten ist. Die verfügbaren Optionen können über die Suchhilfe abgerufen werden.
- Fügen Sie unter **Allgemeine Daten** eine Kurzbeschreibung der Meldung hinzu (zum einfachen Nachschlagen und Auffinden der Anfrage in Übersichten) und fügen Sie die vollständige Beschreibung Ihrer Anfrage über den Block Text und den Texttyp Beschreibung hinzu.
- Geben Sie die Priorität der Meldung ein.
- Wählen Sie im Feld **Meldungstyp** die Option SAP Softwarewartung.

Drücken Sie die Schaltfläche Sichern, um die Anfrage zu speichern, damit sie von SOA People bearbeitet werden kann. SOA People führt seine First- und Second-Level-Tasks durch, bevor die Nachricht an die SAP AG weitergeleitet wird.

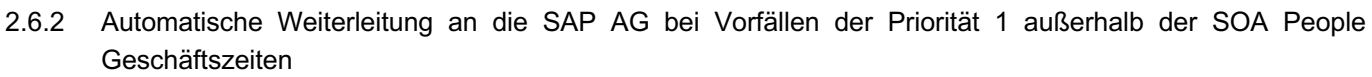

Im Falle eines Vorfalls der Priorität 1 außerhalb der SOA People Geschäftszeiten ist es möglich, den Vorfall direkt an die SAP AG weiterzuleiten. Die SAP AG kann dieses Ticket der Priorität 1 außerhalb der Bürozeiten bearbeiten (Enterprise Support).

Erstellen Sie eine neue (oder aktualisieren Sie eine bestehende) RTS-Meldung mit dem **Tickettyp Incident**, **Support Anfrage**, oder **SAP Softwarewartung** und ändern Sie die Priorität auf 1: Sehr hoch.

Wenn Sie im Ticket einen anderen Meldungstyp angegeben haben, wird die Priorität der Meldung auf 5: Sehr Hoch (Nicht an SAP weitergeleitet) geändert. Bitte eingeben:

- Die entsprechende SAP-Komponente
- Eine kurze Beschreibung des Vorfalls (auf Englisch)
- Eine lange Beschreibung (auf Englisch verwenden Sie den Texttyp "Description"), einschließlich:
  - Eine vollständige Beschreibung des Vorfalls
  - Der Verweis auf beliebige System- oder Fehlermeldungen
  - o Die Schritte zur Reproduktion des Vorfalls
  - Die geschäftlichen Auswirkungen dieses Vorfalls (z.B. betroffene Geschäftsprozesse, finanzielle Auswirkungen, Anzahl der beteiligten SAP-Anwender, ...

| Allgemeine Daten         |                                   |           |       | Kategorie                              |                     |
|--------------------------|-----------------------------------|-----------|-------|----------------------------------------|---------------------|
| ID:                      |                                   |           |       | * Support-Bereich:                     |                     |
| * Beschreibung:          | Automatische Weiterleitung an SAP |           |       | * Meldungstyp:                         | SAP Softwarewartung |
| * Konfigurationselement: | ð                                 |           |       | * Budgettyp:                           | Normale Anfrage     |
| * Auftraggeber:          |                                   |           | ď     | * Produkthierar.:                      |                     |
| * Meldender:             | Daniel Grosch                     |           | ď     | PSP-Element:                           |                     |
| Ansprechpartner:         |                                   |           | ď     | PSP manuell gesetzt:                   |                     |
|                          |                                   |           |       | Festpreisanzeige:                      |                     |
| Supportteam:             |                                   |           |       | Geplante Stunden:                      | 0                   |
| Meldungsbearbeiter:      |                                   |           | Ċ     | Aufwand Benutzer/Aufwand Gesamt:       | 0,00                |
| Entwickler:              |                                   |           | ď     | SLA-Anzeige                            |                     |
| Service Manager:         |                                   |           |       | Von SLA ausschließen:                  |                     |
| Verarbeitungsdaten       |                                   |           |       | Follow-up-Termin:                      |                     |
| Status:                  | 05 Neu                            |           | ~     | Genehmigungsdatum:                     |                     |
| * Priorităt:             | 1: Sehr hoch                      |           | ~     | Geplanter/ tatsächlicher Liefertermin: |                     |
| Termine                  |                                   |           |       | Geplanter Release:                     |                     |
| Geändert von:            |                                   |           |       | Freigabe für Produktion:               |                     |
| Angelegt:                | 00:00                             | Geändert: | 00:00 | Referenzobjekte                        |                     |
| Erste Reaktion bis:      |                                   | ~         |       | Verwandte Anfrage:                     |                     |
| Reaktionszeitstatus:     | 0 %                               |           |       | Externe Referenznummer:                |                     |
| Fällig am:               |                                   | ~<br>~    |       | Bestellnummer:                         |                     |
| MPT-Status:              | 0 %                               |           |       | Support-Domain:                        |                     |
| SAP-Daten                |                                   |           |       |                                        |                     |
| OSS-Installation:        |                                   |           |       |                                        |                     |
| SAP-Status:              | ~                                 |           |       |                                        |                     |
|                          |                                   |           |       |                                        |                     |
| • Text 💵 Neu = Zeilen =  |                                   |           |       |                                        |                     |

Es gibt bestimmte Kriterien, die ein Ticket der Priorität 1 erfüllen muss, bevor es direkt an die SAP AG geschickt werden kann. Diese sind:

- Die Beschreibung des Vorfalls muss auf Englisch verfasst sein.
- Die Verbindung zum System muss für die SAP AG offen sein
- Der sichere Bereich des Kunden muss korrekte Benutzer-Anmeldeinformationen zur Verfügung stellen; die betroffene Benutzeranmeldung muss ein entsprechendes Berechtigungsprofil auf dem System haben, vorzugsweise SAP\_ALL
- Eine englischsprachige Kontaktperson muss verfügbar sein; deren Telefonnummer sollte in der OSS-Medung angegeben werden

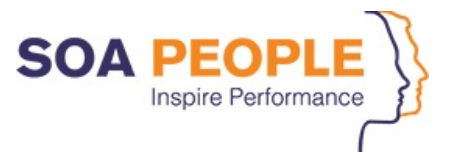

Beim Speichern der RTS-Meldung wird eine Popup-Meldung angezeigt, um zu bestätigen, dass die RTS-Meldung diese Kriterien erfüllt. Dieses Popup hat drei Buttons:

- An SAP senden die RTS-Meldung wird dann an SAP AG weitergeleitet
- An RTS senden die RTS-Meldung wird nicht an SAP AG gesendet und die Priorität wird automatisch auf 5: Sehr hoch (Kein Senden an SAP) geändert. Diese Nachricht wird am nächsten Arbeitstag vom SOA People Service Desk bearbeitet.
- Zurück zur Meldung Speichern abbrechen und zur RTS-Meldung zurückkehren

### 2.6.3 Wie Sie auf eine OSS-Meldung über den Solution Manager antworten können

Es gibt zwei Szenarien, bei denen Meldungsinformationen an die SAP AG gesendet werden:

- Ein Vorfall der Priorität 1 außerhalb der Geschäftszeiten von SOA People (siehe oben)
- Falls SOA People den Vorfall an die SAP AG weitergeleitet hat, nachdem die First- und Second-Level-Tasks durchgeführt wurden (d.h. bestätigen, dass es sich bei dem gemeldeten Vorfall um einen Fehler im SAP-Standard handelt, für den noch keine Standardlösung verfügbar ist)

Sobald eine Meldung weitergeleitet wurde, kann die weitere direkte Kommunikation zwischen der SAP AG und dem Kunden über den SOA People Solution Manager erfolgen. Die gesamte Kommunikation von SOA People mit der SAP AG (Informationen für SAP) und die Antwort der SAP AG ist im SOA People Solution Manager sichtbar.

Um auf eine OSS-Meldung zu antworten, verwenden Sie bitte den Texttyp "Zusätzliche Information - HTML". Geben Sie die entsprechenden Informationen ein und drücken Sie 'Sichern'. Diese neuen Informationen werden dann automatisch an die SAP AG übertragen.

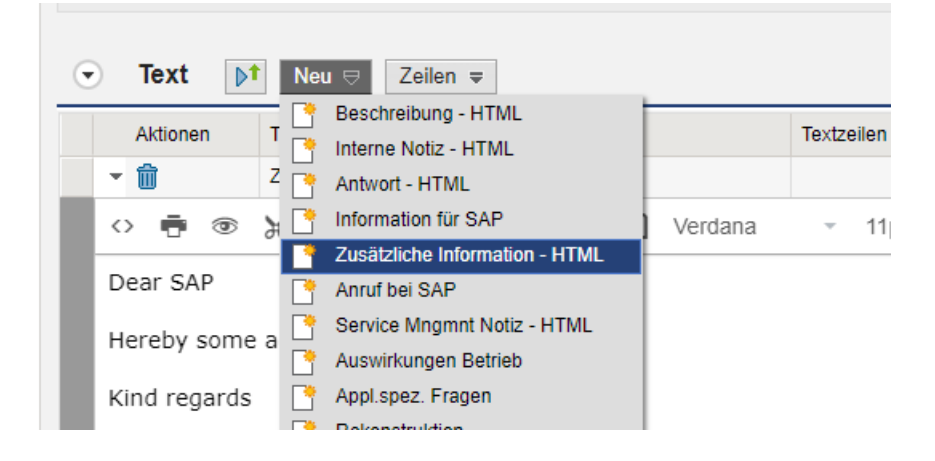

2.6.4 Wie Sie eine OSS-Meldung über den Solution Manager bestätigen

Eine OSS-Meldung kann mit dem Betätigen des entsprechenden Buttons in der RTS-Meldung quittiert werden. Beachten Sie, dass die Quittierung einer RTS-Meldung bedeutet, dass die Meldung geschlossen wird und nicht mehr geöffnet werden kann.

Klicken Sie auf den Button Bearbeiten, um den Button Quittieren zu aktivieren. Nach Klicken auf den Button Quittieren wird eine Pop-up-Meldung angezeigt, um zu bestätigen, dass die entsprechende RTS- (und OSS-) Meldung geschlossen werden kann. Wählen Sie die Option "Ja", um sowohl die RTS- als auch die OSS-Meldung zu schließen, oder "Nein", um zur RTS-Meldung zurückzukehren.

Die Verfügbarkeit des Buttons Quittieren hängt vom Status der OSS-Meldung (SAP-Status) ab. Es ist nur möglich, die Meldung zu quittieren, wenn sich die OSS-Meldung in einem der folgenden SAP-Status befindet (dies ist unter SAP Meldungsinformation sichtbar):

• Neu

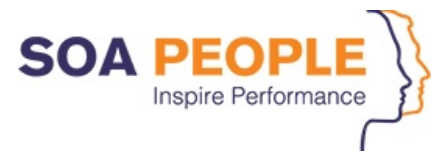

- SAP-Lösungsvorschlag
- Aktion des Autors
- Partner-Kunden-Aktion
- In Bearbeitung durch den Kunden
- Lösung bestätigt
- Automatisch bestätigt

#### RTS Message: 47655, Kundenleitfaden

| Sichern 🖧 Anzeigen 🗙 Abbrechen 🌠 Abs | chließen RTS Message     | 🍃 Bearbeiten       | B Folgevorgang anlegen        | Time Registration      | ion 🛛 📅 E     | -Mail senden |
|--------------------------------------|--------------------------|--------------------|-------------------------------|------------------------|---------------|--------------|
| * Konfigurationselement:             | 71                       |                    | = 100                         |                        |               |              |
| * Auftraggeber:                      | 10.00                    |                    |                               | Ð                      |               |              |
| * Meldender:                         | Holger                   |                    |                               | Ð                      |               |              |
| Ansprechpartner:                     | Holger                   |                    |                               | Ð                      |               |              |
|                                      |                          |                    |                               |                        |               |              |
| Supportteam:                         | SDCETT                   |                    |                               |                        |               |              |
| Meldungsbearbeiter:                  |                          |                    |                               | Ð                      |               | Aufwand B    |
| Entwickler:                          | Abschließe               | n Meldung - G      | oogle Chrome                  |                        |               | $\sim$       |
| Service Manager:                     | Michaëlle                | en Meldung - C     | loogle chionie                |                        |               | ^            |
| Verarbeitungsdaten                   | 🔒 solman                 | dev.soapeop        | le.com/sap(====)/bc/          | /bsp/sap/bsp_w         | /d_base/p     | ю Q          |
| Status:                              | 20 An Su Möchten Sie die | e Meldung abschli  | aRan2 Wann Sia "Ja" wählan wi | ird die Meldung geschi | lossen Sie kä | nnen keine   |
| * Priorität:                         | 1: Sehr h                | e meloding abserni | Änderungen mehr vornel        | imen.                  | USSEN DIE NU  | inen keine   |
| Termine                              |                          |                    | Ja Nein                       |                        |               |              |
| Geändert von:                        | Daniel Gr                |                    |                               |                        |               |              |
| Angelegt:                            | 18.01.202                |                    |                               |                        |               |              |
| Erste Reaktion bis:                  | 18.01.202                |                    |                               |                        |               |              |

#### 2.6.5 S-User-Berechtigungen auf dem Support-Portal der SAP AG

Es gibt keine Synchronisation zwischen dem S-User-Kennwort der SAP AG und dem SOA People Support-Portal. Autorisierte S-User für das SOA People Support-Portal erhalten eine automatische E-Mail-Benachrichtigung mit ihren Anmeldedaten.

Bei Zugangsproblemen mit dem SOA People Support-Portal wenden Sie sich bitte an Ihren Service Desk Koordinator.

#### S-User werden auf dem SAP Support Portal - Users & Authorizations verwaltet (erfordert

Benutzerdatenberechtigung), in dem wichtige Supportberechtigungen gewährt oder entzogen werden können:

- Zugang zum SOA People Support-Portal
- Öffnen der Verbindung für SAP AG
- Pflege der Zugangsdaten (Login) zur SAP AG im geschützten Bereich

Die Erstellung des S-Users besteht aus zwei Schritten:

- 1. Das Anlegen des S-Users (die Bestätigung durch die SAP AG kann bis zu 24 Stunden dauern)
- 2. Zuweisung der S-User-Berechtigungen

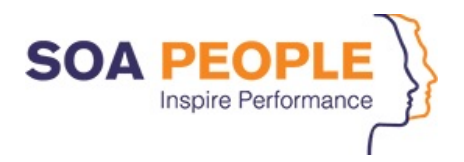

Verwenden Sie die Option Request User unten rechts, um den Erstellungsprozess zu starten (nach der Erstellung kann die Anrede nur über die Benutzerverwaltung geändert werden). Beachten Sie, dass der Vor- und Nachname nach dem Anlegen nicht mehr geändert werden kann, siehe SAP-Hinweis **2597456**.

| Request User            |                       |        |        |  |  |
|-------------------------|-----------------------|--------|--------|--|--|
|                         |                       |        |        |  |  |
| *Customer:              | SOA People            | 5      |        |  |  |
| *Salutation:            | Mr.                   | /      |        |  |  |
| *First Name:            | SOA                   |        |        |  |  |
| *Last Name:             | People                |        |        |  |  |
| *E-Mail:                | support@soapeople.com |        |        |  |  |
| *Language:              | English               | ~      |        |  |  |
| Department:             | Enter Department      | 5      |        |  |  |
| Authorization Packages: |                       | ~      |        |  |  |
|                         |                       |        |        |  |  |
|                         |                       | Submit | Cancel |  |  |

Die neu angeforderten S-User sind oben links in der Option Requested Users sichtbar. Vergeben Sie die entsprechende Berechtigung.

| CONTACT DETAILS AUTHORIZATIONS                        | IMPORTANT FUNCTIONS EXISTING AUTHORIZATIONS EXISTING AUTHORIZATION PACKAGES                                  |  |  |  |
|-------------------------------------------------------|----------------------------------------------------------------------------------------------------|--|--|--|
| AUTHORIZATIONS                                        |                                                                                                    |  |  |  |
|                                                       |                                                                                                    |  |  |  |
|                                                       |                                                                                                    |  |  |  |
| All                                                   |                                                                                                    |  |  |  |
| Incidents                                             | > Required to gain access to the SOA People support portal                                                   |  |  |  |
| Report an Incident                                    |                                                                                                    |  |  |  |
| Close Incidents                                       |                                                                                                    |  |  |  |
| Send Incidents to SAP                                 |                                                                                                    |  |  |  |
| Display Incidents                                     |                                                                                                    |  |  |  |
| Remote Support                                        | > Optional to open the connection for SAP and to maintain access data (login) information in the secure area |  |  |  |
| Open Remote Connections                               |                                                                                                    |  |  |  |
| Edit my Login Data                                    |                                                                                                    |  |  |  |
| Edit all Login Data                                   |                                                                                                    |  |  |  |
| System Data                                           |                                                                                                    |  |  |  |
| 🗌 Edit System Data                                    |                                                                                                    |  |  |  |
| SSCR Keys                                             |                                                                                                    |  |  |  |
| Register Object and Developer Keys                    |                                                                                                    |  |  |  |
| License Keys                                          |                                                                                                    |  |  |  |
| Request License Key                                   |                                                                                                    |  |  |  |
| Reserve Namespace                                     |                                                                                                    |  |  |  |
| Reserve Namespaces                                    |                                                                                                    |  |  |  |
| Business One                                          |                                                                                                    |  |  |  |
| SAP Business One - Edit Incidents                     |                                                                                                    |  |  |  |
| Partners                                              |                                                                                                    |  |  |  |
| Request License Key (Partner)                         |                                                                                                    |  |  |  |
| SMB Opportunity Management - End User Authorization   |                                                                                                    |  |  |  |
| User Data                                             |                                                                                                    |  |  |  |
| Edit Authorizations                                   |                                                                                                    |  |  |  |
| Edit User Data                                        |                                                                                                    |  |  |  |
| Security Contact                                      |                                                                                                    |  |  |  |
| SSL Certificate                                       |                                                                                                    |  |  |  |
| SSL Certificate Administrator (Urdering and Kenewing) |                                                                                                    |  |  |  |
| Software Download                                     |                                                                                                    |  |  |  |
| Software Download                                     |                                                                                                    |  |  |  |

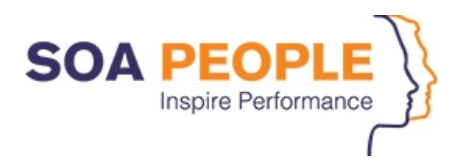

Nach der Erstellung können S-User ihre eigenen Details über die Menüoption User Profile oben rechts anzeigen (und bearbeiten).

| 🚓 🕻 👥 User Profile                                                                                                    | Knowledge Base V Enter search term                                                                          | Q 🔮 | √ A <sup>II</sup> Name (scuser) |
|----------------------------------------------------------------------------------------------------|----------------------------------------------------------------------------------------------------|-----|---------------------------------|
| Name           Socket           Phone 1: +32-23894506           Phone 2: +32-10390332           E-Mail:           Type: Partner           General Settings         Roles         Favorites         App Data | Company Name: SOA PEOPLE SA/NV<br>Company Number: 0000862043<br>Address: avenue Einstein 6<br>1300 Wavre BE |     | (값 ) ⓒ [가]                      |
|                                                                                                    |                                                                                                    |     |                                 |
| Language:                                                                                                    | English                                                                                                    | ~   |                                 |
| Date Format:                                                                                                    | DD.MM.YYYY                                                                                                  | ~   |                                 |
| Time Format:                                                                                                    | 14:10:02 (24 Hours)                                                                                         | ~   |                                 |
| Time Zone:                                                                                                    | Default                                                                                                    | ්   |                                 |
| Number Format:                                                                                                    | 1.234.567,89                                                                                                | ~   |                                 |
| Theme:                                                                                                    | Default                                                                                                    | ~   |                                 |
|                                                                                                    |                                                                                                    |     |                                 |